# EPSON STYLUS DX5000/CX4900 Series

# Használati útmutató – számítógép nélküli használathoz –

| £.) | Fontos biztonsági előírások                                | (      |
|-----|------------------------------------------------------------|--------|
|     | Szerzői jogi tájékoztató                                   | 4      |
|     | A nyomtató részei és a kezelőpanel funkciói                |        |
|     | Részegységek<br>A kezelőpanel funkciói                     | 5<br>6 |
|     | Papírkezelés                                               |        |
|     | Papírválasztás<br>Papír betöltése                          | 8<br>8 |
|     | Másolás                                                    |        |
|     | Az eredeti példány ráhelyezése a dokumentumasztalra        | 10     |
|     | Dokumentumok másolása                                      | 10     |
|     | Fényképmásolás                                             | 11     |
|     | A másolás felgyorsítása                                    | 11     |
|     | Nyomtatás memóriakártyáról                                 |        |
|     | Memóriakártya kezelése                                     | 12     |
|     | Fényképek kiválasztása és nyomtatása indexlap segítségével | 14     |
|     | Minden fénykép vagy DPOF-fényképek kinyomtatása            | 15     |
|     | Nyomtatás digitális fényképezőgépről                       |        |
|     | A digitális fényképezőgéppel szembeni követelmények        | 16     |
|     | Csatlakoztatás és nyomtatás                                | 16     |
|     | Karbantartás                                               |        |
|     | A tintapatronok cseréje                                    | 17     |
|     | A nyomtatófej ellenőrzése és tisztítása                    | 20     |
|     | A nyomtatófej igazítása                                    | 20     |
|     | A készülék tisztítása                                      | 21     |
|     | A készülék szállítása                                      | 21     |
|     | Problémamegoldás                                           |        |
|     | Hibajelzők                                                 | 22     |
|     | Problémák és megoldások                                    | 24     |
|     | Az ügyfélszolgálat elérhetősége                            | 26     |

Magyar

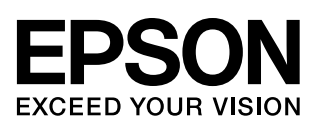

## Hol található információ?

| Nyomtatott útmutatók        |                                                                                                    |  |  |
|-----------------------------|----------------------------------------------------------------------------------------------------|--|--|
|                             | <b>Itt kezdje!</b><br>Először olvassa el az alábbi lapot.<br>Ezen a lapon a készülék beállításához és a programok telepítéséhez szükséges<br>információkat talál. Továbbá megtalálhatók rajta a papír beöltésével és az<br>eredetiknek az üveglapra való ráhelyezésével kapcsolatos tudnivalók.                                                                                                    |  |  |
| (ez a könyv)                | Használati útmutató – használat számítógép nélkül –<br>Ebben a könyvben információkat talál arról, hogyan lehet a készüléket a<br>számítógéphez való csatlakoztatás nélkül használni, például megtalálja a<br>memóriakártyáról való másolással és nyomtatással kapcsolatos tudnivalókat.<br>Ha a készülék használatakor problémák merülnek fel, a könyv Hibaelhárítás című<br>témakörében talál hasznos útmutatásokat. |  |  |
| Online használati útmutatók |                                                                                                    |  |  |
|                             | <ul> <li>Használati útmutató</li> <li>Ebben az útmutatóban a számítógépről való beolvasással és a szoftverrel kapcsolatos információk találhatók.</li> <li>Ez az útmutató a szoftver CD-lemezén található, és a szoftver telepítésekor automatikusan települ. Az útmutató elolvasásához kattintson duplán az asztalon található ikonra.</li> </ul>                                                                     |  |  |
|                             | <b>Online súgó</b><br>A szoftver CD-lemezen lévő minden alkalmazáshoz tartozik online súgó.<br>Ezekben részletes információkat talál az alkalmazásokról.                                                                                                    |  |  |

## Fontos biztonsági előírások

Mielőtt használatba venné a készüléket, olvassa el az alábbi biztonsági előírásokat:

- A készülékhez csak a mellékelt tápkábelt használja. Más kábel használata áramütést okozhat és tűzveszélyes. Más berendezéssel ne használja a mellékelt kábelt.
- Győződjön meg róla, hogy a tápkábel megfelel az összes helyi biztonsági előírásnak.
- Csak a címkén feltüntetett paraméterekkel rendelkező hálózati feszültséget használjon.
- A nyomtatót helyezze olyan fali konnektor közelébe, ahol a tápkábelt könnyen ki lehet húzni.
- Óvja a tápkábelt a sérülésektől és a kopástól.
- Ha hosszabbító kábellel használja a készüléket, ügyeljen rá, hogy a csatlakoztatott berendezések amperben mért áramfelvétele ne haladja meg a hosszabbító vezeték engedélyezett áramerősségét. Figyeljen arra is, hogy a fali csatlakozóaljzatba csatlakoztatott készülékek együttes áramfelvétele ne haladja meg a csatlakozóaljzat terhelhetőségét.
- Ne helyezze a készüléket olyan helyre, ahol a hőmérséklet és a páratartalom gyorsan változhat, illetve ahol a készülék ütődhet, rázkódhat, vagy ahol por szállhat bele.
- A készülék körül hagyjon elegendő helyet a megfelelő szellőzéshez. Ne zárja el és ne fedje le a burkolaton levő nyílásokat, és ne helyezzen beléjük tárgyakat.
- Ne helyezze a készüléket hősugárzó vagy fűtőventilátor közelébe, illetve ne tegye ki közvetlen napfénynek.
- Helyezze a készüléket stabil, sík felületre, amely minden irányban nagyobb a készüléknél. A készülék döntött helyzetben nem működik megfelelően.
- Ügyeljen rá, hogy a készülék hátulja legalább 10 cm-re legyen a faltól.
- Nyomtatás, másolás, nyomtatás és beolvasás közben ne nyissa fel a lapolvasó egységet.
- Ne öntsön folyadékot a készülékre.
- Ne használjon a termék közelében gyúlékony gázokat tartalmazó aeroszolos termékeket. Az ilyen termékek használata tüzet idézhet elő.

- A dokumentációban ismertetett eseteket kivéve ne próbálkozzon a készülék javításával.
- Ha a következő helyzetek bármelyike előállna, húzza ki a készüléket a konnektorból, majd forduljon a javításhoz értő szakemberhez: a tápvezeték vagy csatlakozója megsérült; folyadék került a készülékbe; a készüléket leejtették vagy megsérült a burkolata; a készülék nem a megszokott módon működik, vagy észlelhetően megváltozott a teljesítménye. Ne módosítsa olyan kezelőszervek beállításait, amelyeket a használati útmutatók nem ismertetnek.
- A készüléket tárolás és szállítás közben nem szabad megdönteni, oldalára vagy felfordítva elhelyezni, ellenkező esetben a tinta kifolyhat a patronokból.
- Ügyeljen arra, hogy a lapolvasó egység becsukásakor ne csípje oda az ujját.

### A tintapatronokra vonatkozó biztonsági előírások

- A tintapatronokat olyan helyen tárolja, ahol gyermekek nem érhetik el őket; ne igya meg a tintát.
- A használt tintapatronokat elővigyázatosan kezelje, mert a tintaátömlő nyílásnál tintamaradványok lehetnek. Ha a tinta a bőrére kerül, szappanos vízzel mossa le. Ha a szemébe kerül tinta, azonnal mossa ki bő vízzel. Ha ezután sem szűnik meg a kellemetlen érzés, vagy látási zavarok jelentkeznek, haladéktalanul forduljon orvoshoz.
- Nyomtatás közben ne nyúljon bele a készülékbe, és ne érjen a tintapatronokhoz.
- Az üres patron kivétele után azonnal helyezze be az új tintapatront. A patronok tartós eltávolítása a nyomtatófej kiszáradását okozhatja, és a készülékkel nem lehet majd nyomtatni.
- Ha későbbi felhasználás céljából kiveszi a tintapatront, óvja a tintaátömlő nyílást a portól és szennyeződésektől, és ugyanabban a környezetben tárolja, mint a készüléket. A tintaátömlő nyílásban van szelep, tehát nem kell bedugni vagy más módon elzárni, de óvatosan kell kezelni, nehogy a patron beszennyezze azokat a dolgokat, amelyekhez hozzáér. Ne érjen a tintapatron tintaátömlő nyílásához és a környékéhez.

### A Vigyázat!, Figyelem! és Megjegyzés címkével megjelölt utasítások

Az útmutató olvasása során tartsa szem előtt a következő alapelveket:

### Vigyázat!

Az ilyen utasításokat a testi sérülések elkerülése érdekében gondosan be kell tartani.

### Vigyázat!

A figyelmeztetéseket a berendezés megsérülésének elkerülése végett kell betartani.

#### Megjegyzés:

A megjegyzések fontos információkat tartalmaznak a készülékről.

### Tipp:

A tippek tanácsokkal szolgálnak a készülék használatához.

## Szerzői jogi tájékoztató

A jelen kiadvány semelyik része sem reprodukálható, tárolható visszakereső-rendszerben vagy vihető át bármiféle eszközzel, elektronikusan, mechanikusan, fénymásolással, felvétellel vagy bármilyen más módszerrel a Seiko Epson Corporation előzetes írásbeli engedélye nélkül. A jelen dokumentumban lévő információk csak az ezzel a készülékkel történő felhasználásra vonatkoznak. Az Epson nem felelős az olyan esetekért, amikor ezeket az információkat más készülékekre alkalmazzák.

Sem a Seiko Epson Corporation, sem bármely leányvállalata nem vállal felelősséget a termék megvásárlójának vagy harmadik félnek olyan káráért, veszteségéért, költségéért vagy kiadásáért, amely a következőkből származik: baleset, a termék nem rendeltetésszerű vagy helytelen használata, a termék jogosulatlan módosítása, javítása vagy megváltoztatása, illetve (az Egyesült Államok kivételével) a Seiko Epson Corporation üzemeltetési és karbantartási utasításainak nem pontos betartása.

A Seiko Epson Corporation nem vállal felelősséget az olyan károkért és problémákért, amelyek a Seiko Epson Corporation által Eredeti Epson terméknek, vagy az Epson által jóváhagyott terméknek nem minősített kiegészítők vagy fogyóeszközök használatából származnak.

A Seiko Epson Corporation nem tehető felelőssé az olyan károkért, amelyek a Seiko Epson Corporation által jóváhagyott Epson terméknek nem minősített bármely csatlakozókábel használatából következő elektromágneses interferenciából származnak.

Az EPSON<sup>®</sup> a Seiko Epson Corporation bejegyzett védjegye, míg az EPSON STYLUS<sup>™</sup> és az Exceed Your Vision annak védjegye.

Az USB DIRECT-PRINT<sup>TM</sup> és az USB DIRECT-PRINT embléma a Seiko Epson Corporation védjegye. Copyright© 2002 Seiko Epson Corporation. Minden jog fenntartva.

A DPOF<sup>TM</sup> a CANON INC., az Eastman Kodak Company, a Fuji Photo Film Co., Ltd. és a Matsushita Electric Industrial Co., Ltd védjegye.

Az SDHC<sup>™</sup> védjegy.

A Memory Stick, a Memory Stick Duo, a Memory Stick PRO és a Memory Stick PRO Duo a Sony Corporation védjegye.

Az xD-Picture Card<sup>™</sup> a Fuji Photo Film Co., Ltd. védjegye.

Általános nyilatkozat: A dokumentumban előforduló egyéb termékneveket kizárólag azonosítás céljából használtuk, tulajdonosaik védjeggyel láthatták el őket. Az Epson ezekkel a védjegyekkel kapcsolatban semmiféle jogra nem tart igényt.

Copyrigh @ 2006 Seiko Epson Corporation. Minden jog fenntartva.

## Részegységek

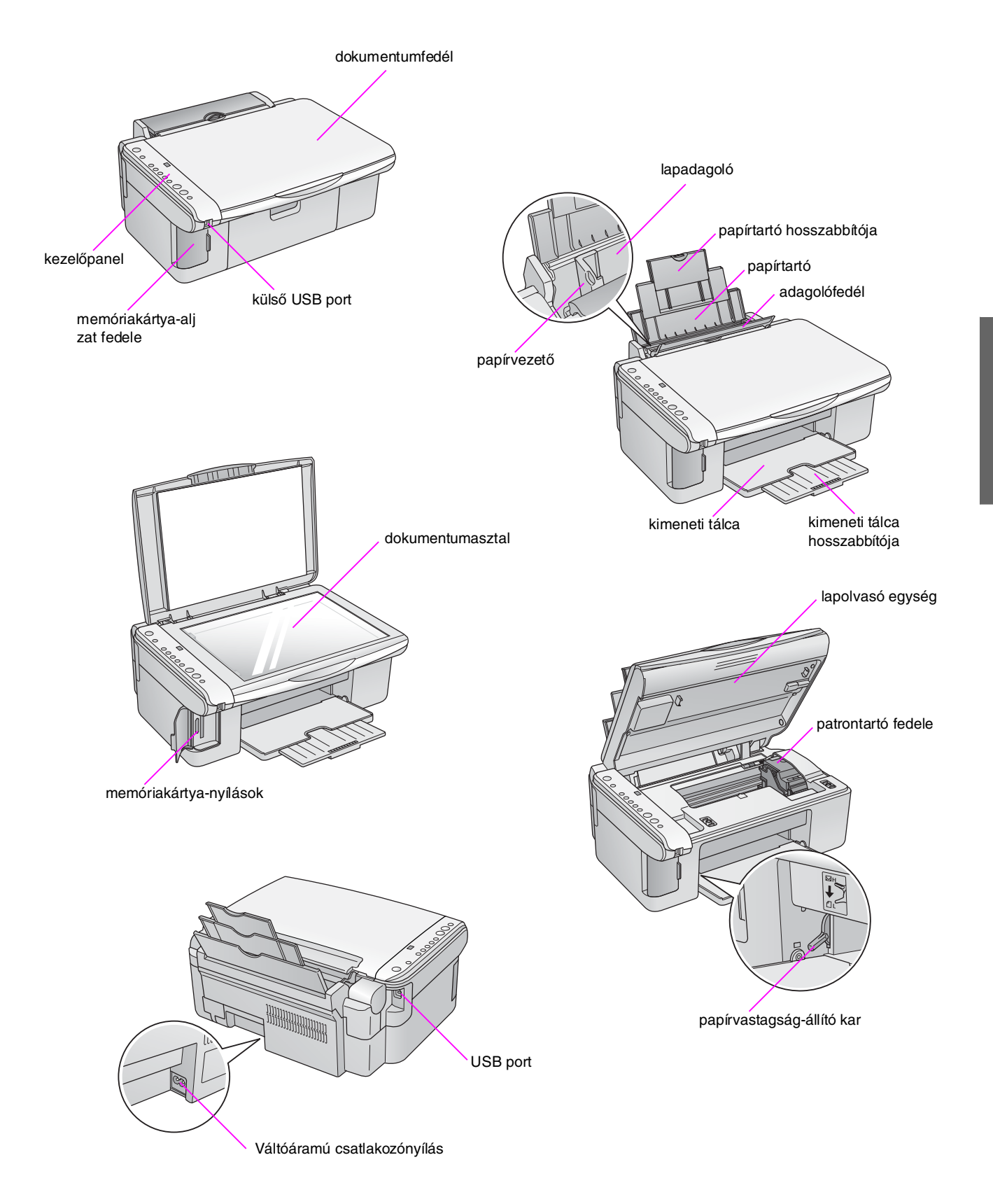

## A kezelőpanel funkciói

## Gombok

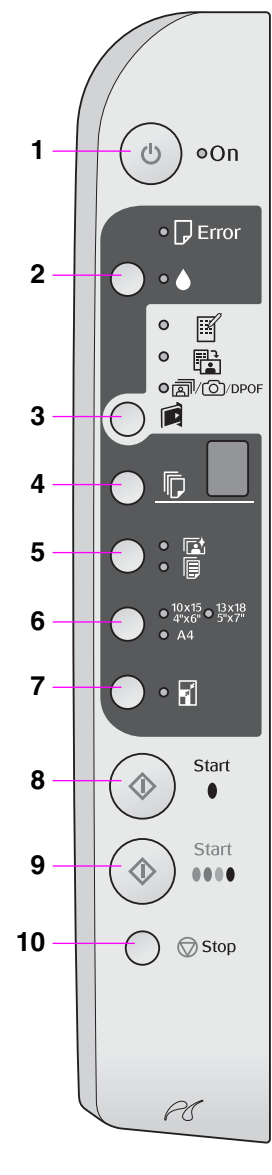

|    | Gomb                                                                              | Funkció                                                                                                    |
|----|-----------------------------------------------------------------------------------|----------------------------------------------------------------------------------------------------|
| 1  | ථ On<br>(Be/kikapcsolás)                                                          | Nyomja meg a készülék be- vagy kikapcsolásához.                                                                                                    |
| 2  | •                                                                                 | A tintapatronok kicserélésére szolgál.                                                                                                    |
|    |                                                                                   | Ha három másodpercre lenyomja, elindul a nyomtatófej tisztítása (ha nem világít a ♦ jelzőfény).                                                                                                    |
| 3  |                                                                                   | A memóriakártyáról való nyomtatás beállításainak megjelenítése.                                                                                                    |
|    | [ <b>Memory Card</b> ]<br>(Memóriakártya)                                         | IPrint Index Sheet -A4-] (Indexlap nyomtatása -A4-)<br>Általában ez van kiválasztva a Memóriakártya gomb megnyomásakor.                                                                                                    |
|    |                                                                                   | [Print From Index Sheet] (Nyomtatás indexlapról)<br>A memóriakártya indexlapjának kinyomtatása után automatikusan erre<br>a beállításra áll át a készülék.                                                                               |
|    |                                                                                   | ☞/☉/DPOF [ <b>Print All/DPOF/PictBridge</b> ] (Az összes                                                                                                    |
|    |                                                                                   | Ezzel a beállítással kinyomtatható minden, a memóriakártyán tárolt kép,<br>illetve a memóriakártya DPOF-adatai alapján, vagy közvetlenül a digitális<br>fényképezőgépről nyomtathatók ki a képek.                                        |
|    |                                                                                   | <b>Megjegyzés:</b><br>A DPOF üzemmód csak akkor érhető el, ha a memóriakártyán tárolt képek<br>tartalmaznak DPOF-adatokat. Ha minden, a memóriakártyán levő képet ki<br>szeretne nyomtatni, kapcsolja ki a fényképezőgépen a DPOF módot. |
| 4  | ©<br>[ <b>Copies</b> ]<br>(Példányszám)                                           | Megnyomásával megadható a példányszám. Az ablakban a számok 1-től<br>9-ig követik egymást, ezután a - következik, majd a körfolyamat újraindul.                                                                                          |
| 5  | ⊡⁄/⊫<br>[ <b>Paper Type</b> ]<br>(Papírtípus)                                     | A papírtípus kiválasztására szolgál.<br>Válassza a ₪ elemet, ha fotópapírt helyezett a lapadagolóba.<br>Válassza a                                                                                                    |
| 6  | 10 × 15 4" × 6"<br>13 × 18 5" × 7"<br>A4<br>[ <b>Paper Size</b> ]<br>(Papírméret) | A lapadagolóban levő papír méretének megadására szolgál.                                                                                                    |
| 7  | 7 I [Fit to Page]<br>(Igazítás a                                                  | Akkorára kicsinyíti le vagy nagyítja fel a másolatot, hogy ráférjen a kiválasztott méretű papírra.                                                                                                    |
|    | laphoz)                                                                           | Fényképek másolásakor eldöntheti, hogy szegéllyel vagy anélkül szeretne másolni (🕈 "Fényképmásolás", 11. oldal).                                                                                                    |
| 8  | ♦ Start ● [B&W]<br>(Fekete-fehér<br>indítása)                                     | A fekete-fehér másolás elindítására szolgál.                                                                                                    |
| 9  | ♦ Start 0000<br>[Color] (Színes<br>indítása)                                      | A színes másolás vagy a memóriakártyáról történő nyomtatás elindítására szolgál.                                                                                                    |
| 10 | © Stop<br>(Leállítás)                                                             | A másolás leállítására szolgál. A készülék kiadja az éppen nyomtatott lapot,<br>és alaphelyzetbe állítja a példányszámot.                                                                                                    |

### Jelzőfények

 $\bullet$  = világít,  $\overleftarrow{\bullet}$  = villog

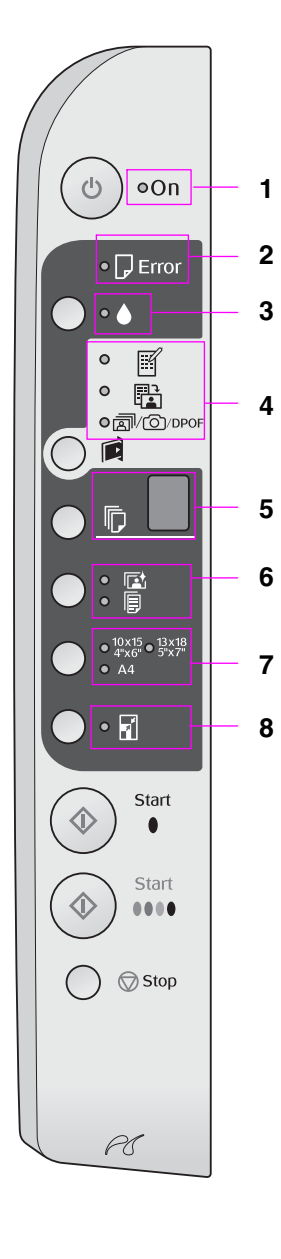

|   | Jelzőfény Minta                                                                            |              | Állapot                                                                                                    |  |
|---|--------------------------------------------------------------------------------------------|--------------|----------------------------------------------------------------------------------------------------|--|
| 1 | Világít                                                                                    | •            | A készülék be van kapcsolva.                                                                                                    |  |
|   |                                                                                            | ₩́ (lassan)  | A nyomtató aktív.                                                                                                    |  |
|   |                                                                                            | ₩́ (gyorsan) | A készülék kikapcsol.                                                                                                    |  |
| 2 | 🛛 Hiba                                                                                     | ● vagy 🎽     | Hiba történt (➡ "Problémamegoldás", 22. oldal).                                                                                                    |  |
| 3 | •                                                                                          | •            | Kevés a tinta egy patronban. Amíg ki nem ürül,<br>lehet másolni a készülékkel.                                                                                                    |  |
|   |                                                                                            | •            | Valamelyik tintapatron üres vagy nincs behelyezve.                                                                                                    |  |
| 4 | ☑ [Print Index Sheet<br>-A4-] (Indexlap                                                    | •            | Ki van választva a memóriakártyáról történő<br>nyomtatás egyik beállítása.                                                                                                    |  |
|   | nyomtatasa -A4-)<br>B [Print From Index<br>Sheet] (Nyomtatás<br>indexlapról)               | `● @/@/DPOF  | A memóriakártyáról való nyomtatás a DPOF<br>módban található.                                                                                                    |  |
|   | ☞/◎/DPOF [Print<br>All/DPOF/PictBridge]<br>(Az összes<br>kinyomtatása/DPOF/<br>PictBridge) |              |                                                                                                    |  |
| 5 | [Copies]                                                                                   | 1 – 9        | A példányszámot jelzi.                                                                                                    |  |
|   | (Példányszám)<br>(ablak)                                                                   | -            | A készülékben lévő papírnak megfelelő<br>mennyiségű, de legfeljebb 100 példány készül.                                                                                                    |  |
|   |                                                                                            | E            | Hiba történt.                                                                                                    |  |
|   |                                                                                            | Η            | A papírvastagság-beállítókar a ⊠ (boríték)<br>pozícióban van.                                                                                                    |  |
|   |                                                                                            | L            | A papírvastagság-beállítókar a 🖞 (normál)<br>pozícióban van.                                                                                                    |  |
|   |                                                                                            | Ρ            | Villog, amikor PictBridge adatokat tartalmazó<br>fényképezőgépet csatlakoztatnak a készülékhez.<br>Ha a készülék nem támogatja a csatlakoztatott<br>eszközt, a P duplán villog, ezenkívül villog a<br>☐ Error (Hiba) jelzőfény, valamint a @/@/DPOF<br>[Print All/DPOF/PictBridge] (Az összes<br>kinyomtatása/DPOF/PictBridge) jelzőfény. |  |
|   |                                                                                            | . (pont)     | Ha 15 percig nem nyomnak meg egyetlen<br>gombot sem, a készülék "alvó" üzemmódra tér át.<br>A készülék bármely gomb megnyomásával<br>"felébreszthető" (kivéve a ( <b>On</b> (Be/kikapcsolás)<br>gombot).                                                                                                    |  |
| 6 | া [Photo Paper]<br>(Fotópapír)<br>[ [Plain Paper]<br>(Normál papír)                        | •            | A kiválasztott papírtípust jelzi.                                                                                                    |  |
| 7 | 10 × 15 4" × 6"<br>13 × 18 5" × 7"<br>A4                                                   | •            | A kiválasztott papírméretet jelzi.                                                                                                    |  |
| 8 | ⊠ [ <b>Fit to Page</b> ]<br>(Igazítás a laphoz)                                            | •            | A Flain Paper] (Normál papír) beállítás<br>kiválasztásakor a készülék akkorára kicsinyíti<br>le vagy nagyítja fel a másolatot, hogy ráférjen<br>a kiválasztott méretű papírra (szegéllyel együtt).                                                                                                    |  |
|   |                                                                                            |              | A 🖻 [Photo Paper] (Fotópapír) beállítás<br>kiválasztásakor a készülék akkorára kicsinyíti<br>le vagy nagyítja fel a másolatot, hogy ráférjen<br>a kiválasztott méretű papírra (szegély nélkül).                                                                                                    |  |

# Papírkezelés

Az Epson sokféle speciális papírt kínál, melyeket az Epson nyomtatóival és tintapatronjaival együtt használva kiváló minőség érhető el. A kiválasztott papírtípus befolyásolja a nyomtatás minőségét, tehát fontos, hogy mindig az adott feladatnak megfelelő papírt válassza.

## Papírválasztás

Ha csak másolatot készít egy képről vagy durva piszkozatot nyomtat belőle, megteszi a normál papír. Optimális minőség elérése érdekében azonban célszerű az Epson valamelyik speciális papírjára nyomtatni, melyet a készülék számára terveztek.

Nyomtatás előtt meg kell adnia a megfelelő papírtípust a kezelőpanelen. Ez a fontos beállítás határozza meg azt, hogy milyen módon lesz alkalmazva a tinta a papíron.

Válasszon a következő papírtípusok és beállítások közül:

| Papírtípus                                                                                       | Méret                                                                          | Papírtípus<br>beállítása | Betölthető<br>lapok<br>száma |
|--------------------------------------------------------------------------------------------------|--------------------------------------------------------------------------------|--------------------------|------------------------------|
| Normál papír*                                                                                    | A4                                                                             | 🖲 Normál papír           | 12 mm                        |
| EPSON Bright<br>White Ink Jet<br>Paper<br>(EPSON<br>hófehér<br>tintasugaras<br>papír)            | A4                                                                             | Normál papír             | 80 Iap                       |
| EPSON<br>Premium<br>Ink Jet Plain<br>Paper<br>(EPSON<br>prémium<br>tintasugaras<br>normál papír) | A4                                                                             | Normál papír             | 100 lap                      |
| EPSON<br>Premium<br>Glossy Photo<br>Paper<br>(EPSON<br>prémium<br>fényes<br>fotópapír)           | $10 \times 15$ $(4 \times 6$ hüvelyk) $13 \times 18$ $(5 \times 7$ hüvelyk) A4 | r⊠ Fotópapír             | 20 Iap                       |
| EPSON<br>Premium<br>Semigloss<br>Photo Paper<br>(EPSON<br>prémium<br>félfényes<br>fotópapír)     | 10 × 15<br>(4 × 6<br>hüvelyk)<br>A4                                            | r⊠ Fotópapír             | 20 Iap                       |

| Papírtípus                                                                  | Méret                                                                                                    | Papírtípus<br>beállítása | Betölthető<br>lapok<br>száma |
|-----------------------------------------------------------------------------|----------------------------------------------------------------------------------------------------|--------------------------|------------------------------|
| EPSON<br>Glossy Photo<br>Paper<br>(EPSON<br>fényes<br>fotópapír)            | $\begin{array}{c} 10 \times 15 \\ (4 \times 6 \\ \text{hüvelyk}) \\ 13 \times 18 \\ (5 \times 7 \\ \text{hüvelyk}) \\ \text{A4} \end{array}$ | r⊠ Fotópapír             | 20 lap                       |
| EPSON Ultra<br>Glossy Photo<br>Paper<br>(EPSON<br>ultrafényes<br>fotópapír) | $\begin{array}{c} 10 \times 15 \\ (4 \times 6 \\ \text{hüvelyk}) \\ 13 \times 18 \\ (5 \times 7 \\ \text{hüvelyk}) \\ \text{A4} \end{array}$ | r⊠ Fotópapír             | 20 lap                       |

\* A felhasznált papír tömege 64 és 90 g/m<sup>2</sup> között változhat.

## Papír betöltése

1. Nyissa ki és húzza ki a papírtámaszt.

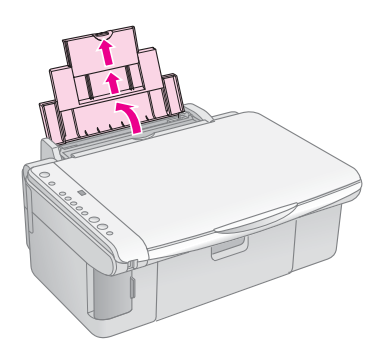

2. Nyissa ki a kimeneti tálcát, és csúsztassa ki a toldalékokat.

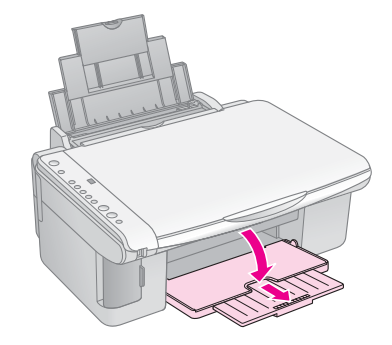

3. Hajtsa előre az adagolófedelet.

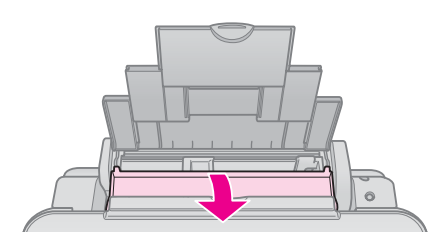

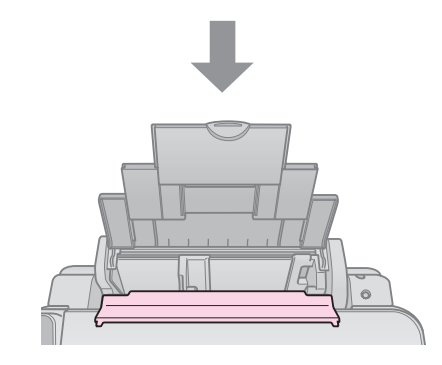

4. A papírt az alábbi ábrák szerint helyezze el.

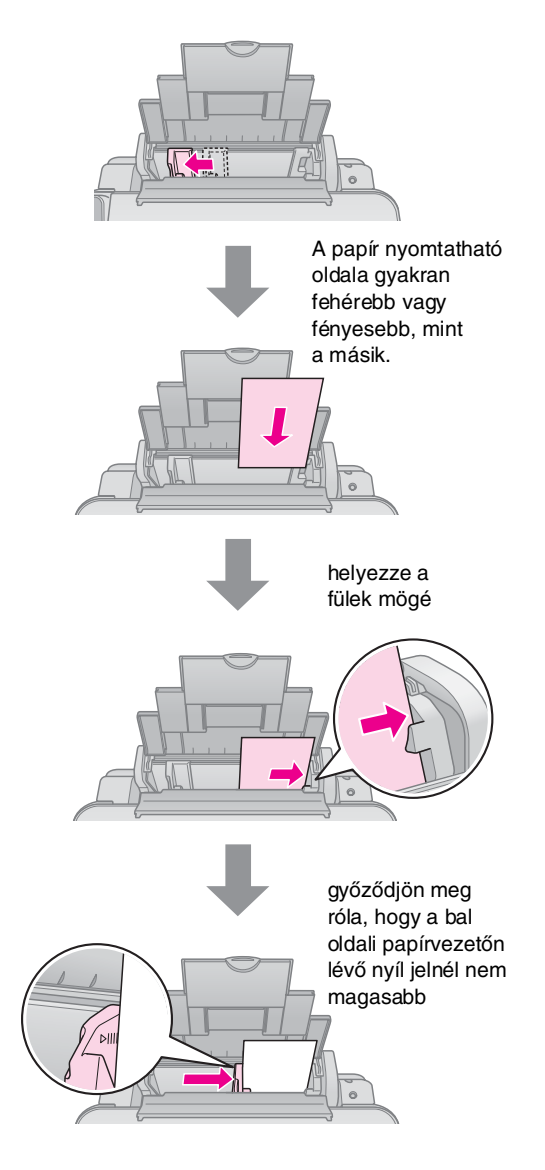

5. Hajtsa vissza az adagolófedelet.

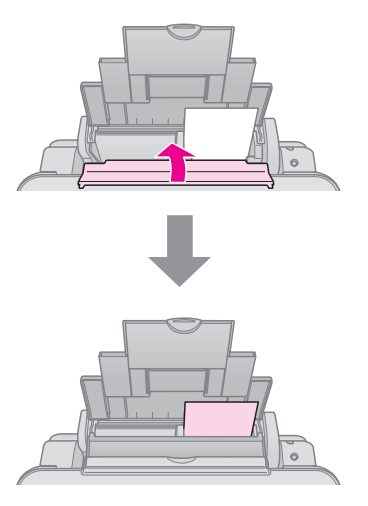

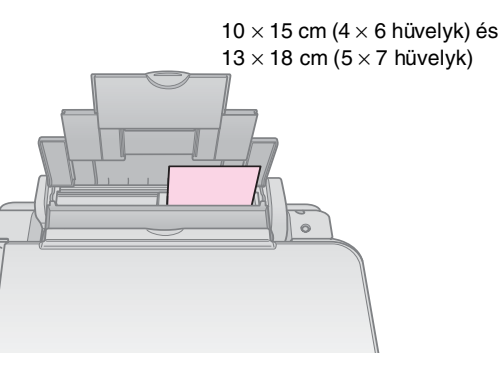

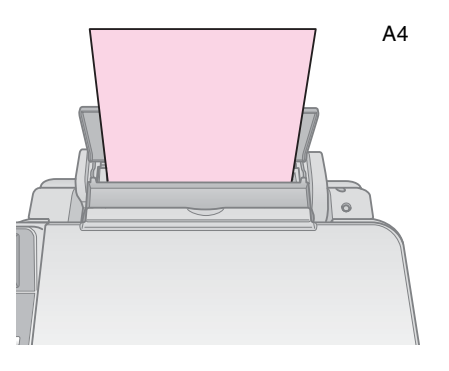

Állítsa a papírvastagság-állítókart a 🖞 helyzetbe.

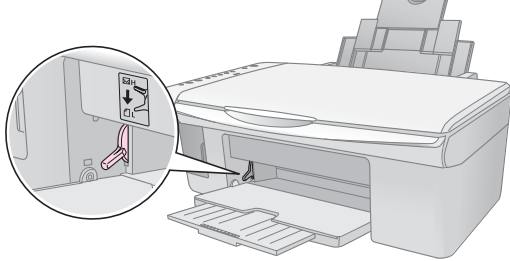

Rövid időre az L betű jelenik meg a [Copies] (Példányszám) ablakban, amikor átállítja a kart a 1 helyzetbe; amikor a I pozícióba állítja, a H betű jelenik meg.

#### Megjegyzés:

Ne töltsön be az ajánlottnál több lapot. Győződjön meg róla, hogy a beállított papírtípus megfelel a nyomtatóban levő papír típusának (**Paper Type**) (+ "Papírválasztás", 8. oldal). A készülék használatával számítógép nélkül másolhat dokumentumokat és fényképeket.

Másoláskor ügyeljen az alábbiakra:

- Előfordulhat, hogy a másolat mérete kis mértékben eltér az eredetiétől.
- A használt papír típusától függően a lap tetején és alján romolhat a másolás minősége, illetve elkenődhet a nyomat.
- Ha másolás közben megjelenik a tinta fogyására utaló jel, folytathatja a másolást, amíg végleg ki nem ürül a patron, vagy megszakíthatja a műveletet, és kicserélheti a patront.
- Ugyeljen a dokumentumasztal tisztaságára.
- Ügyeljen rá, hogy a dokumentum vagy fénykép pontosan rásimuljon a dokumentumasztalra, különben a másolat életlen lesz.
- Nyomtatás közben ne húzza ki a lapot; a készülék automatikusan ki fogja adni.

### Az eredeti példány ráhelyezése a dokumentumasztalra

1. Nyissa fel a dokumentumfedelet, majd helyezze rá az eredeti példányt színével lefelé a dokumentumasztalra, annak bal felső sarkába.

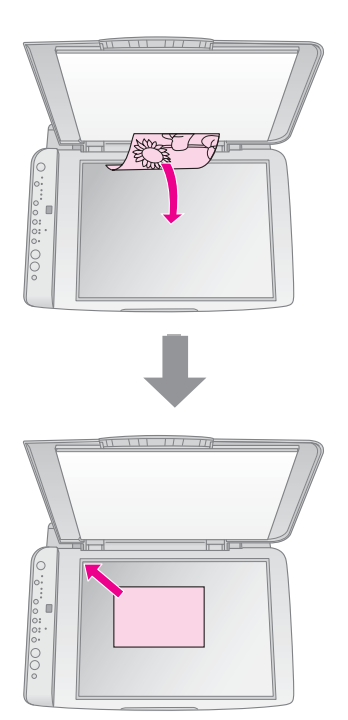

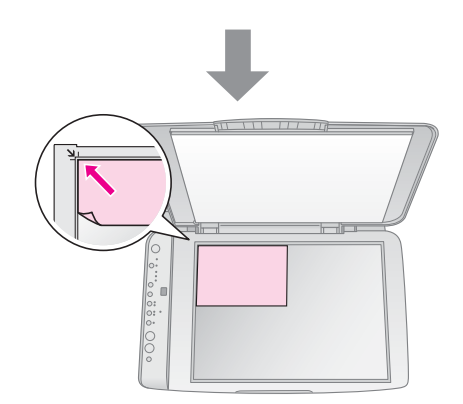

2. Óvatosan csukja le a fedelet, úgy, hogy ne mozduljon el az eredeti példány.

#### Vigyázat!

Ne probálja meg a dokumentumfedelet ütközésnél tovább nyitni. Ne helyezzen súlyos tárgyat a készülék tetejére.

Ha vastag vagy nagy méretű dokumentumról készít másolatot, leveheti a dokumentumfedelet a készülékről. Egyszerűen nyissa fel, és húzza egyenesen felfelé.

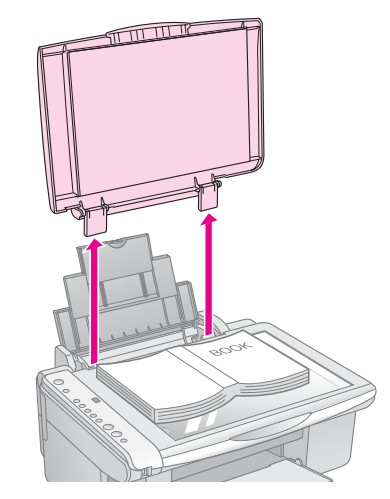

Ha nyomással kell kisimítania a dokumentumot a másolat készítése közben, ne nyomja túl erősen, és ügyeljen rá, hogy ne mozdítsa el.

Amikor elkészült, tegye vissza a helyére a dokumentumfedelet úgy, hogy beleilleszti a sarokpántokat a nyílásukba.

## Dokumentumok másolása

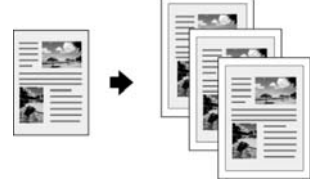

#### Tipp:

Az általános másolási feladatokhoz megfelelő a normál fénymásolópapír. Kontúrosabb szövegnyomtatáshoz és élénkebb színek megjelenítéséhez válasszon a következő helyen felsorolt speciális Epson fotópapírok közül (➡ "Papírválasztás", 8. oldal).

- 1. Töltsön be normál papírt (➡ 8. oldal).
- Helyezze az eredeti anyagot a dokumentumasztalra (→,,Az eredeti példány ráhelyezése a dokumentumasztalra", 10. oldal).
- 3. Adja meg a kezelőpanelen a következő beállításokat:

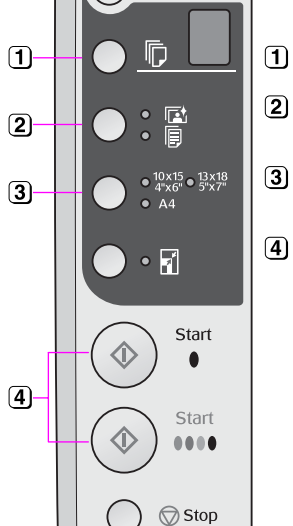

#### Válassza ki a példányszámot.

- Válassza ki a betöltött papír méretének megfelelő beállítást.
- Ha színes másolatot szeretne készíteni, nyomja meg a
   ◆ Start 0000 [Color] (Színes indítása) gombot.
   Ha fekete-fehér másolatot szeretne készíteni, nyomja meg a ◆ Start ● [B&W] (Fekete-fehér indítása) gombot.

### Tipp:

Ha azt szeretné, hogy a készülék a másolat méretét automatikusan a behelyezett papíréhoz igazítsa, kapcsolja be a ☑ [**Fit to Page**] (Igazítás a laphoz) jelzőfényt a ☑ [**Fit to Page**] (Igazítás a laphoz) gomb megnyomásával.

Villogni kezd az **On** (Be/kikapcsolás) jelzőfény, és a készülék kis idő elteltével elkészíti a dokumentum másolatát.

Ha meg kell szakítania a másolást, nyomja meg a **Stop** (Leállítás) gombot.

#### Megjegyzés:

Ha a másolatról lemarad az eredeti széle, kicsit mozdítsa el az eredeti példányt a sarok felől.

## Fényképmásolás

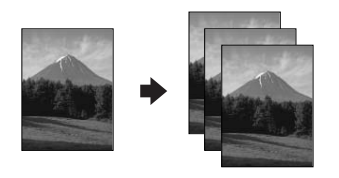

- 1. Töltsön be fotópapírt (→ 8. oldal).
- Helyezze az eredeti anyagot a dokumentumasztalra (→ "Az eredeti példány ráhelyezése a dokumentumasztalra", 10. oldal).
- 3. Adja meg a kezelőpanelen a következő beállításokat:

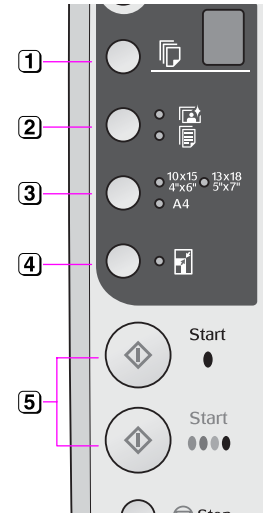

- 1) Válassza ki a példányszámot.
- Válassza ki a betöltött papír méretének megfelelő beállítást.
- ④ Kapcsolja be a ☑ [Fit to Page]
   (Igazítás a laphoz) jelzőfényt a
   ☑ [Fit to Page] (Igazítás a laphoz) gomb megnyomásával.

#### Megjegyzés:

Ha a 🖬 [**Fit to Page**] (Igazítás a laphoz) beállítást választja, a készülék kicsit felnagyítja és körülvágja a képet, hogy lefedje vele az egész lapot.

5 Ha színes másolatot szeretne készíteni, nyomja meg a ◊ Start 0000 [Color] (Színes indítása) gombot. Ha fekete-fehér másolatot szeretne készíteni, nyomja meg a ◊ Start ● [B&W] (Fekete-fehér indítása) gombot.

#### Tipp:

Ha fehér szegélyt szeretne, kapcsolja be a 🖬 [**Fit to Page**] (lgazítás a laphoz) jelzőfényt a 🖬 [**Fit to Page**] (lgazítás a laphoz) gomb megnyomásával.

Villogni kezd az **On** (Be/kikapcsolás) jelzőfény, és a készülék kis idő elteltével elkészíti a fénykép másolatát.

Ha meg kell szakítania a másolást, nyomja meg a **♥ Stop** (Leállítás) gombot.

## A másolás felgyorsítása

Ha gyorsan szeretne másolatot készíteni, és nincs szüksége jó minőségre, "piszkozat" minőséget is használhat. Ekkor rosszabb minőségben, de gyorsabban nyomtatja a ki a készülék a másolatot.

- Tegyen a készülékbe A4 méretű normál papírt, majd válassza a kezelőpanelen a 
   [Plain Paper] (Normál papír) és az A4 beállítást.
- 3. Amikor elkezd villogni az **On** (Bekapcsolva) jelzőfény, engedje fel mindkét gombot.

#### Megjegyzés:

A piszkozat minőségben való másolás esetén a készülék vegyesen használja a fekete és a színes tintát még abban az esetben is, ha fekete-fehér másolat készül. A készülékkel közvetlenül a digitális fényképezőgép memóriakártyájáról is ki lehet nyomtatni a fényképeket. Egyszerűen be kell dugni a memóriakártyát az erre szolgáló nyílásba, és már kezdődhet is a nyomtatás.

## Memóriakártya kezelése

## Kompatibilis kártyák

Győződjön meg róla, hogy a memóriakártya megfelel az alábbi követelményeknek.

| Kártyatípus              | CompactFlash, Microdrive,<br>SD memóriakártya, SDHC memóriakártya,<br>MultiMediaCard, miniSD kártya,<br>miniSDHC kártya, microSD kártya,<br>microSDHC kártya, Memory Stick,<br>Memory Stick PRO,<br>Magic Gate Memory Stick,<br>Magic Gate Memory Stick Duo,<br>Memory Stick Duo,<br>Memory Stick PRO Duo,<br>xD-Picture Card, xD-Picture Type M kártya<br>xD-Picture Type H kártya |
|--------------------------|----------------------------------------------------------------------------------------------------|
| Adathordozó<br>formátuma | A DCF (Design rule for Camera File system)<br>1.0-s vagy 2.0-s verziójának megfelelő                                                                                                    |
|                          | A szabványoknak megfelelő összes<br>kártyatípus.                                                                                                    |
| Fájlformátum             | Az Exif 2.21-es verziójú szabványnak<br>megfelelő JPEG                                                                                                    |
| Kép mérete               | $80 \times 80$ képponttól 9200 × 9200 képpontig                                                                                                    |
| Fájlok száma             | Legfeljebb 999                                                                                                    |

### Memóriakártya behelyezése

- 1. Kapcsolja ki a számítógépet, vagy válassza le a készülékről.
- 2. Ellenőrizze, hogy be van-e kapcsolva a készülék.
- 3. Nyissa fel a memóriakártya-nyílás fedelét.

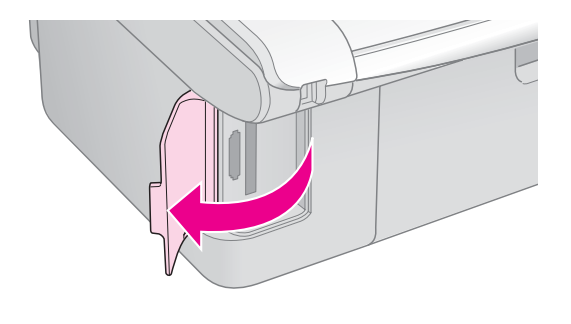

 Győződjön meg róla, hogy nem világít a memóriakártya-jelzőfény, és hogy egyik nyílásban sincsen memóriakártya. Ezt követően tegye be a memóriakártyát a készülékbe.

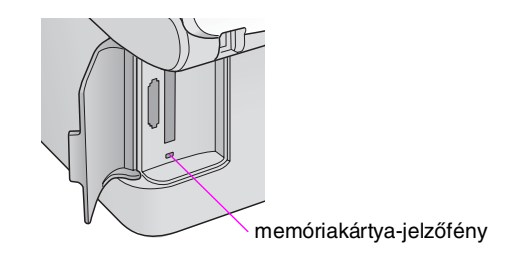

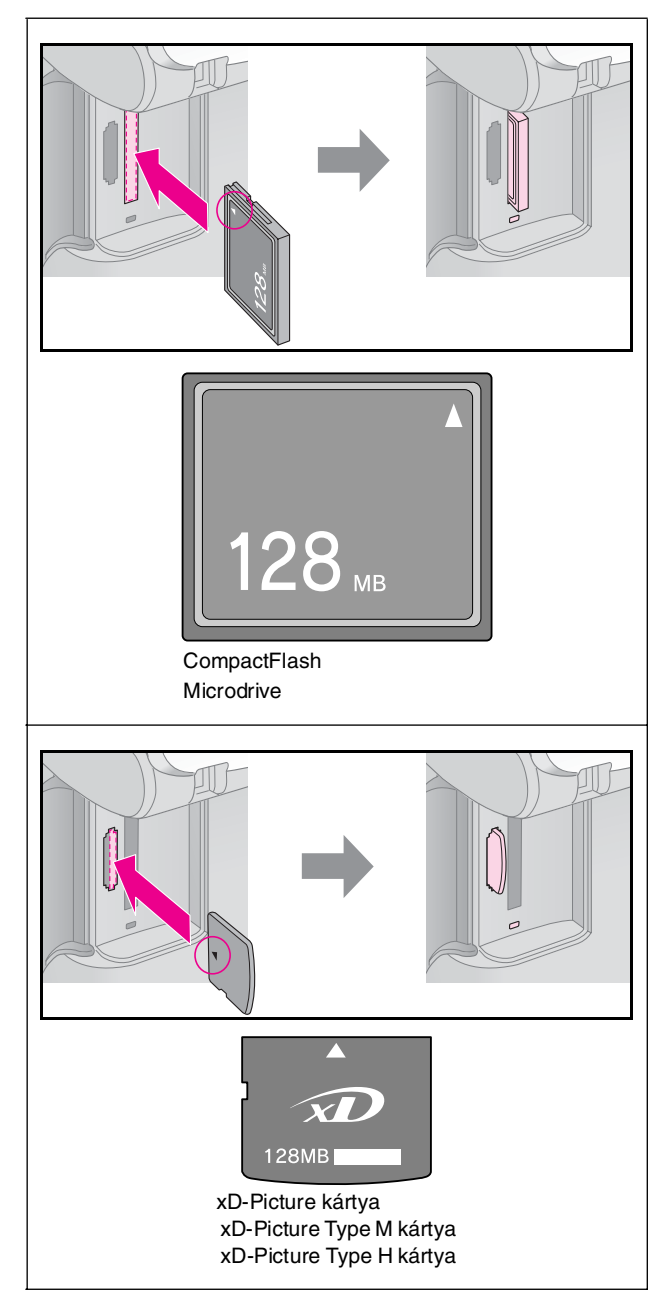

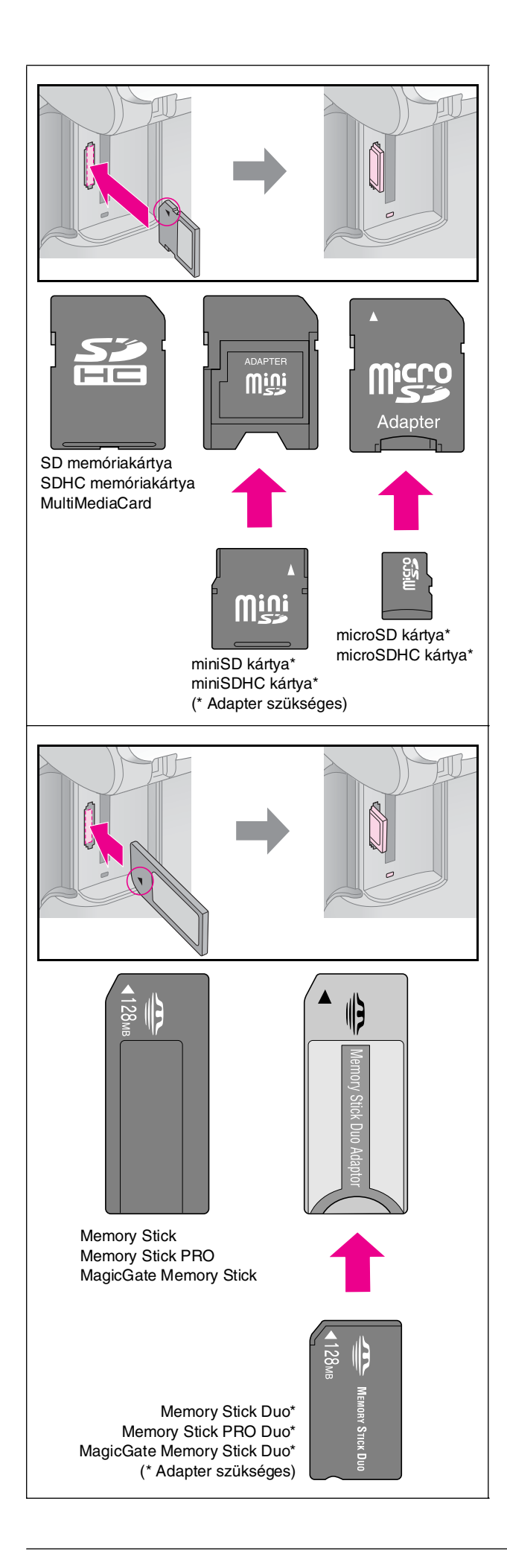

### Vigyázat!

Gondosan ellenőrizze, hogy melyik irányban kell behelyezni a kártyát a nyílásba, és ha adapter szükséges a kártyához, feltétlenül csatlakoztassa az adaptert, mielőtt behelyezné a kártyát. Ellenkező esetben megtörténhet, hogy nem tudja kivenni a kártyát a készülékből.

- Győződjön meg róla, hogy a memóriakártya-jelzőfény villog, majd folyamatos világításra vált át.
- 6. Zárja be a memóriakártya-nyílás fedelét.

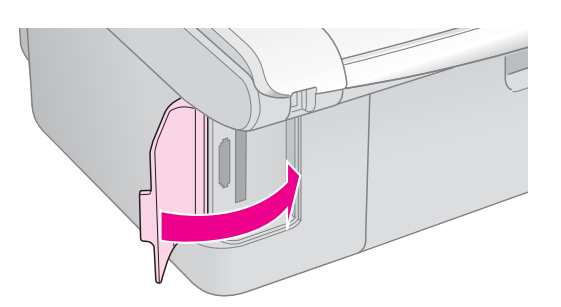

### Vigyázat!

- Ne tegyen be egyszerre több memóriakártyát.
- Ne erőltesse bele az aljzatba a memóriakártyát. A nyílás nem nyeli el teljesen a memóriakártyákat. Ha a kártyát beleerőlteti a nyílásba, kárt tehet a készülékben, a memóriakártyában vagy mindkettőben.
- A memóriakártya-nyílás fedelét tartsa becsukva, amíg memóriakártya van a nyílásban. Ezzel védi a memóriakártyát és a nyílást a porral és a statikus feltöltődéssel szemben – máskülönben a memóriakártyán lévő adatok elveszhetnek, vagy a készülék károsodhat.
- A memóriakártyákon lévő statikus töltés a készülék hibás működését okozhatja.

#### Megjegyzés:

- Memóriakártyáról csak színesben lehet nyomtatni, fekete-fehérben nem.
- Ha digitális fényképezőgép van csatlakoztatva a készülékhez, válassza le, mielőtt behelyezné a memóriakártyát.

### A memóriakártya eltávolítása

- 1. Győződjön meg róla, hogy minden nyomtatási feladat befejeződött.
- 2. Nyissa fel a memóriakártya-nyílás fedelét.
- Győződjön meg róla, hogy nem villog a memóriakártya használatát jelző fény.
- 4. Egyenesen húzza ki a memóriakártyát a nyílásból.
- 5. Zárja be a memóriakártya-nyílás fedelét.

#### Vigyázat!

- Ne vegye ki a memóriakártyát és ne kapcsolja ki a nyomtatót, amikor villog a memóriakártya-jelzőfény; ellenkező esetben elveszhetnek a memóriakártyán tárolt adatok.
- Ha a számítógép Windows 2000 vagy XP rendszert használ, semmiképpen ne kapcsolja ki a készüléket, illetve ne húzza ki az USB-kábelt, amikor a készülékben memóriakártya van, különben elveszhetnek a memóriakártyán lévő adatok. További tudnivalók az online Használati útmutatóban találhatók.

### Fényképek kiválasztása és nyomtatása indexlap segítségével

A nyomtatni kívánt fényképek kiválasztására indexlap is használható. Elsőként egy indexlapot kell kinyomtatni, amely a memóriakártyán található fényképek kicsinyített változatát tartalmazza. Ezután a nyomtatni kívánt fényképeket az indexlapon meg kell jelölni, a lapot be kell olvasni, aminek eredményeképpen a kiválasztott fényképek automatikusan ki lesznek nyomtatva.

### Az indexlap kinyomtatása

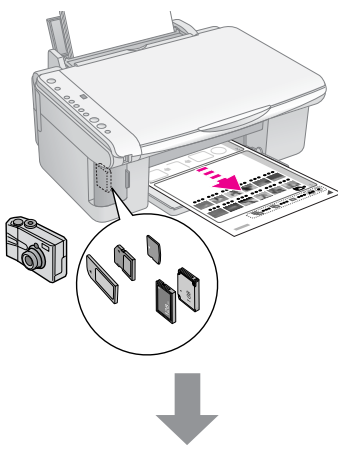

A képek megjelölése az indexlapon

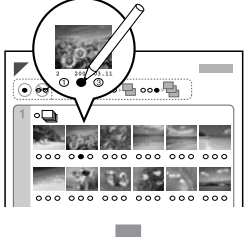

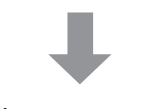

Az indexlap beolvasása

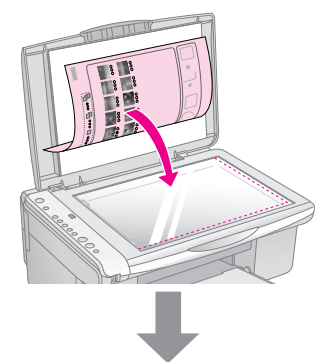

### A kijelölt fényképek kinyomtatása

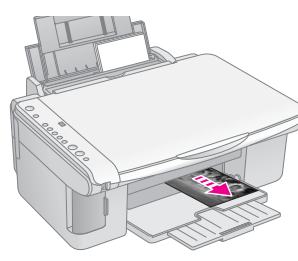

### 1. Az indexlap kinyomtatása

Egy-egy oldalra legfeljebb 30 kép kerül, így ha több mint 30 fénykép van a memóriakártyán, annyi lapot tegyen be, hogy mindegyik képet ki lehessen nyomtatni.

- Tegye be a készülékbe a memóriakártyát (➡ 12. oldal).

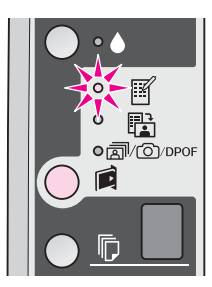

- Győződjön meg róla, hogy a <sup>[</sup>□ [Plain Paper] (Normál papír) és az A4 beállítás van kiválasztva.
- Nyomja meg a **Start** 0000 [Color] (Színes indítása) gombot. Az On (Be/kikapcsolás) villogni kezd, és a készülék kinyomtatja az indexlapot.

Ha meg kell szakítania a nyomtatást, nyomja meg a **© Stop** (Leállítás) gombot.

### Megjegyzés:

- Győződjön meg róla, hogy az indexlap bal felső sarkában található háromszögjelzés jól láthatóan lett kinyomtatva. Ha az indexlap nem megfelelően lett kinyomtatva, a készülék nem tudja beolvasni.
- Ha a memóriakártyán sok fénykép található, ez a művelet több percig is eltarthat.
- Több indexlap esetén a készülék az utolsó laptól visszafelé haladva nyomtat, tehát először a legújabb fényképeket nyomtatja ki.

### 2. A képek megjelölése az indexlapon

Úgy választhatja ki a képeket az indexlapon, hogy sötét színű tollal vagy ceruzával besatírozza a megfelelő köröket.

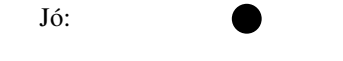

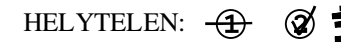

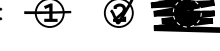

Válassza ki az **All** (Mind) lehetőséget, ha mindegyik képből egy példányt szeretne nyomtatni, vagy satírozza be mindegyik kép alatt az 1, 2 vagy 3 példányt jelölő számot.

### 3. Az indexlap beolvasása és a kiválasztott fényképek kinyomtatása

1. Tegye rá az indexlapot színével lefelé a dokumentumasztalra, annak bal felső sarkába úgy, hogy a lap teteje hozzáérjen a dokumentumasztal bal széléhez.

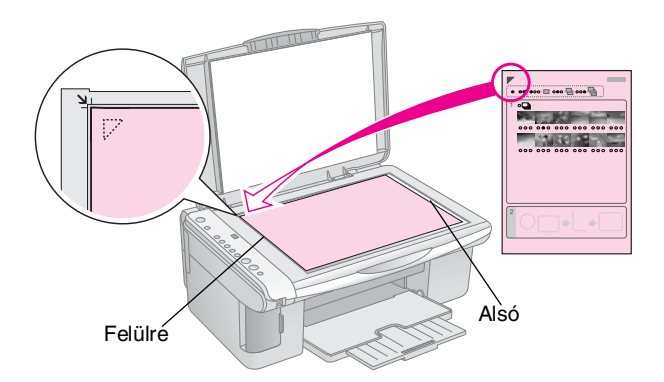

- 2. Csukja le a dokumentumfedelet.
- Tegyen a készülékbe a nyomtatáshoz használni kívánt típusú papírból (⇒ 8. oldal). Tegyen be annyi lapot, hogy ki lehessen rá nyomtatni a kívánt számú fényképet.
- Győződjön meg róla, hogy világít a <sup>th</sup> [Print From Index Sheet] (Nyomtatás indexlapról) jelzőfény.

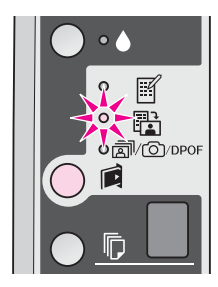

Ha a 🗟 [**Plain Paper**] (Normál papír) lehetőséget választja, a készülék fehér szegéllyel nyomtatja ki a képeket. Ha a 🖾 [**Photo Paper**] (Fotópapír) lehetőséget választja, a készülék szegély nélkül, a papír széléig nyomtatja a fényképeket.

- 6. Válassza ki a betöltött papír méretének megfelelő beállítást.
- Nyomja meg a 
   Start 0000 [Color] (Színes indítása) gombot. A készülék beolvassa az indexlapot, majd kinyomtatja a fényképeket.

### Megjegyzés:

Ha több indexlapot nyomtatott, akkor minden egyes alkalommal várja meg, amíg a nyomtatás befejeződik. Ezt követően a további lapok beolvasásához és a róluk való nyomtatáshoz ismételje meg a fenti lépéseket.

### Minden fénykép vagy DPOF-fényképek kinyomtatása

Az alábbi lépések segítségével egy-egy példányt nyomtathat minden, a memóriakártyán levő képről, illetve csak azokat a fényképeket nyomtathatja ki, amelyeket előzőleg kiválasztott a fényképezőgép DPOF funkciójával.

- Tegyen a készülékbe a kívánt típusú papírból (⇒ 8. oldal). Tegyen be annyi lapot, hogy ki lehessen rá nyomtatni a kívánt számú fényképet.
- Tegye be a készülékbe a memóriakártyát (→ 12. oldal).

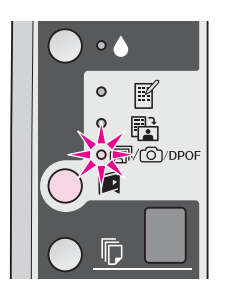

### Megjegyzés:

Ha a memóriakártya nem tartalmaz DPOF adatokat, a készülék egy példányt nyomtat ki minden, a memóriakártyán lévő képből.

 Válassza a □ [Plain Paper] (Normál papír) vagy a □ [Photo Paper] (Fotópapír) lehetőséget (a betöltött papír típusának megfelelően).

Ha a 🗟 [**Plain Paper**] (Normál papír) lehetőséget választja, a készülék fehér szegéllyel nyomtatja ki a képeket. Ha a 🖾 [**Photo Paper**] (Fotópapír) lehetőséget választja, a készülék szegély nélkül, a papír széléig nyomtatja a fényképeket.

- 5. Válassza ki a betöltött papír méretének megfelelő beállítást.
- 6. A **Start** 0000 [**Color**] (Színes indítása) gombbal indítsa el a fényképek kinyomtatását.

Ha meg kell szakítania a nyomtatást, nyomja meg a **© Stop** (Leállítás) gombot.

# Nyomtatás digitális fényképezőgépről

A fényképeket úgy is ki lehet nyomtatni, hogy a digitális fényképezőgép közvetlenül van csatlakoztatva a készülékhez.

## A digitális fényképezőgéppel szembeni követelmények

Győződjön meg róla, hogy a fényképezőgép és a fényképek megfelelnek az alábbi követelményeknek.

| Közvetlen<br>nyomtatási<br>kompatibilitás | PictBridge vagy USB DIRECT-PRINT                |
|-------------------------------------------|-------------------------------------------------|
| Fájlformátum                              | JPEG                                            |
| Kép mérete                                | $80 \times 80$ képponttól 9200 × 9200 képpontig |

## Csatlakoztatás és nyomtatás

- Győződjön meg róla, hogy a készülék nem nyomtat számítógépről, és hogy eltávolította belőle a memóriakártyákat.
- Tegyen a készülékbe a kívánt típusú papírból
   (➡ 8. oldal). Tegyen be annyi lapot, hogy ki lehessen rá nyomtatni a kívánt számú fényképet.

Ha a 🗟 [**Plain Paper**] (Normál papír) lehetőséget választja, a készülék fehér szegéllyel nyomtatja ki a képeket. Ha a 🖾 [**Photo Paper**] (Fotópapír) lehetőséget választja, a készülék szegély nélkül, a papír széléig nyomtatja a fényképeket.

4. Válassza ki a betöltött papír méretének megfelelő beállítást.

 Csatlakoztassa a fényképezőgéphez mellékelt USB-kábelt a készülék külső eszközök csatlakoztatására szolgáló USB-csatlakozójához.

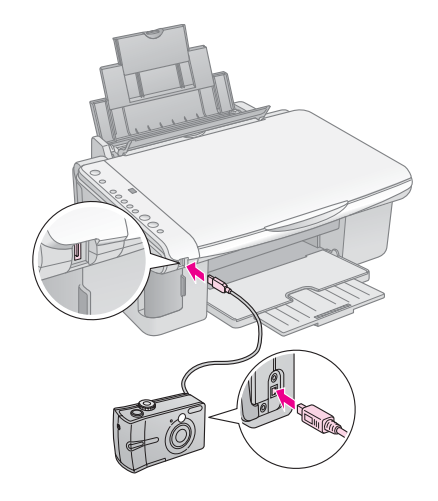

6. Ha nincs bekapcsolva a fényképezőgép, kapcsolja be, és jelölje ki rajta azokat a fényképeket, amelyeket ki szeretne nyomtatni, módosítsa a kívánt beállításokat, majd nyomtassa ki a képeket. Erről a fényképezőgép kézikönyve tartalmaz részletes tájékoztatást.

### Megjegyzés:

- ❑ Ha a fényképezőgép nem kompatibilis a PictBridge vagy az USB DIRECT-PRINT szabvánnyal két villogó P jel jelenik meg a 
   □ [Copies] (Példányszám) ablakban, és az 
   □ Error (Hiba), valamint a 
   □/○/DPOF [Print All/DPOF/PictBridge] (Az összes kinyomtatása/DPOF/PictBridge) jelzőfény villogni kezd. Az Epson nem garantálja egyetlen fényképezőgép kompatibilitását sem.
- A készülék és a digitális fényképezőgép beállításaitól függően lehetnek olyan papírtípus-, méret- és elrendezéskombinációk, amelyek esetében nem lehetséges a nyomtatás.
- Az is előfordulhat, hogy egyes, a digitális fényképezőgépen megadott beállítások hatása nem tükröződik a kinyomtatott képen.

A készülék tartósan jó működéséhez a fejezetben bemutatott eljárásokat végre kell hajtani. Ebben a témakörben a tintapatronok cseréjével és a készülék szállításával kapcsolatos tudnivalókat is talál.

## A tintapatronok cseréje

Amikor villogni kezd a 🌢 tinta jelzőfény, legalább egy patronból kifogyóban van a tinta. Ha nincs tartalék patronja, vásároljon.

Ha folyamatosan világít a ♦ tinta jelzőfény, ki kell cserélnie a megfelelő patronokat.

### Tipp:

A nyomtatás minősége gyengébb lehet, ha a patron hat hónapnál régebbi. Ha szükséges, próbálkozzon a nyomtatófej tisztításával (→ "A nyomtatófej megtisztítása", 20. oldal). Ha a nyomtatás továbbra sem tűnik túl jó minőségűnek, a patron cseréje lehet szükséges.

### A tintapatron állapotának ellenőrzése

A tintapatronok állapotát a nyomtatófej ellenőrzésekor is ellenőrizheti (➡,,A nyomtatófej ellenőrzése", 20. oldal). Egy kinyomtatott tesztmintán láthatja, hogy mennyi tinta van még az egyes patronokban.

Ha a tinta mennyisége kezd kevés lenni, ügyeljen arra, hogy legyen tartalék patronja. Kiürült patronnal nem fog tudni nyomtatni.

### Megjegyzés:

Az Epson nem garantálhatja a nem eredeti tintapatronok minőségét és megbízhatóságát. Ha nem eredeti tintapatront használ, a tintapatronban lévő felhasználható tinta mennyisége nem jelenik meg.

### A tintapatronok beszerzése

Az Epson tintapatronokat a behelyezést követő hat hónapon belül, a minőségmegőrzési dátum lejárta előtt használja fel.

| Színes | Cikkszám      |               |  |
|--------|---------------|---------------|--|
|        | DX5000 Series | CX4900 series |  |
| Fekete | T0711         | T0731         |  |
| Cián   | T0712         | T0732         |  |
| Bíbor  | T0713         | T0733         |  |
| Sárga  | T0714         | T0734         |  |

### Uigyázat!

Az Epson eredeti Epson tintapatronok használatát javasolja. A nem eredeti tintapatronok olyan károkat okozhatnak, amelyekre az Epson garanciája nem vonatkozik. Bizonyos körülmények között a nyomtató működése kiszámíthatatlanná válhat. Az Epson nem garantálhatja a nem eredeti tintapatronok minőségét és megbízhatóságát. Ha nem eredeti tintapatront használ, a tintapatronban lévő felhasználható tinta mennyisége nem jelenik meg.

### A tintapatronokkal kapcsolatos óvintézkedések

### Vigyázat!

Ha festék kerül a kezére, szappannal és vízzel gondosan mossa le. Ha a tinta a szemébe kerül, azonnal öblítse ki bő vízzel. Ha ezután sem szűnik meg a kellemetlen érzés, vagy látási zavarok jelentkeznek, haladéktalanul forduljon orvoshoz.

- A készülék sérülésének elkerülése érdekében soha ne mozgassa kézzel a nyomtatófejet.
- Ha valamelyik tintapatron kiürül, a másolást vagy a nyomtatást akkor sem folytathatja, ha a másik patronban még van tinta.
- Mindaddig hagyja a készülékben az üres patront, amíg be nem szerezte a cserepatront. Különben beleszáradhat a nyomtatófej fúvókáiba a benne maradó tinta.
- A tintapatronokon elhelyezett integrált lapka figyeli a patronból felhasznált tinta mennyiségét. A tintapatronok akkor is használhatók, ha azokat eltávolították vagy újra behelyezték. A tintapatronok behelyezésekor azonban némi tinta kerül felhasználásra, mivel a nyomtató automatikusan ellenőrzi a megbízhatóságukat.
- Azok a tintapatronok, amelyeket újra behelyeztek és amikben alig van már tinta, nem használhatók.

### A tintapatronok eltávolítása és behelyezése

A művelet megkezdése előtt ellenőrizze, hogy rendelkezik-e az új tintapatronnal. Ha megkezdi valamelyik patron cseréjét, az összes lépést végig kell csinálnia egy menetben.

- 1. Győződjön meg róla, hogy a készülék be van kapcsolva.
- 2. Győződjön meg róla, hogy a dokumentumfedél le van zárva, majd nyissa fel a lapolvasó egységet.

### Vigyázat!

Felnyitott dokumentumfedéllel ne emelje fel a lapolvasó egységet.

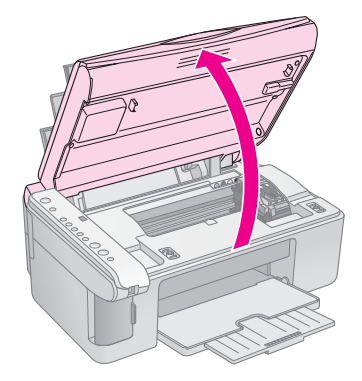

3. Nyomja meg és engedje fel a ♦ tinta gombot.

A tintapatron tartója az ellenőrző helyzetbe áll, és elkezd villogni az **On** (Bekapcsolva) és a  $\blacklozenge$  tinta jelzőfény. Ha valamelyik patronban kevés a tinta, vagy kifogyott, a készülék a patront a  $\aleph$  jelzéshez mozgatja.

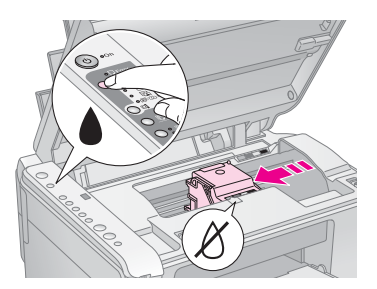

Ha egyik tintapatronban sem kevés a tinta, a nyomtatófej a tintapatron kicserélésére szolgáló pozícióba áll. Ugorjon az 5. lépésre.

#### Megjegyzés:

Ne tartsa nyomva é tinta gombot. Ha legalább három másodpercig lenyomva tartja, elkezdődik a nyomtatófej megtisztítása.

- 4. Nyomja meg ismét a ♦ tinta gombot.
  - Ha van másik tintapatron is, amelyben kevés a tinta, a következő patron áll a Ø jelhez.
  - Ha már mindegyik üres vagy kifogyóban levő tintapatront jelezte a készülék, a nyomtatófej a tintapatron kicserélésére szolgáló pozícióba áll.

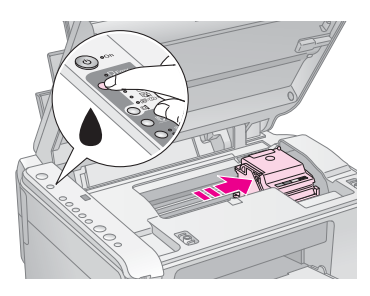

5. Nyissa fel a patrontartó fedelét.

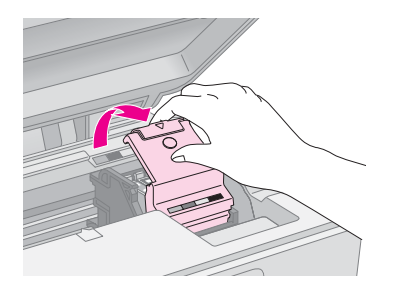

### Vigyázat!

- Semmilyen körülmények között ne próbálja felnyitni a patrontartó fedelét, ha a nyomtatófej még mozog. Várjon, amíg a patronok beállnak a cseréhez megfelelő pozícióba.
- Ügyeljen arra, hogy ne érintse meg a készülék alább megjelölt alkatrészeit.

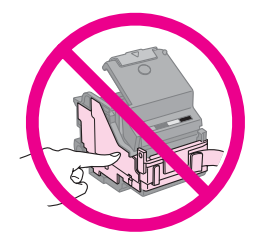

 Vegye ki a cserére szoruló patront. Fogja meg a patron hátulján levő fület, és húzza ki egyenesen a patront. Az üres patront a környezetvédelmi előírások szerint dobja ki.

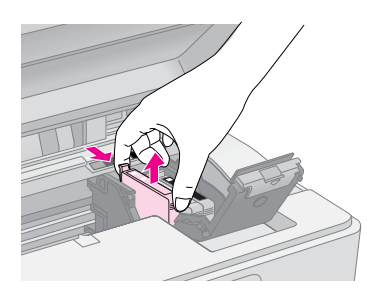

### Vigyázat!

Ne töltse újra a tintapatronokat. Nem az Epson által gyártott termékek a nyomtató olyan meghibásodását okozhatják, amelyre nem terjed ki az Epson garanciája, és bizonyos körülmények között a nyomtató kiszámíthatatlan működését eredményezhetik.

 Az új tintapatront négy-ötször rázza fel, még mielőtt kibontaná a csomagolását. Ezután vegye ki a csomagolásából.

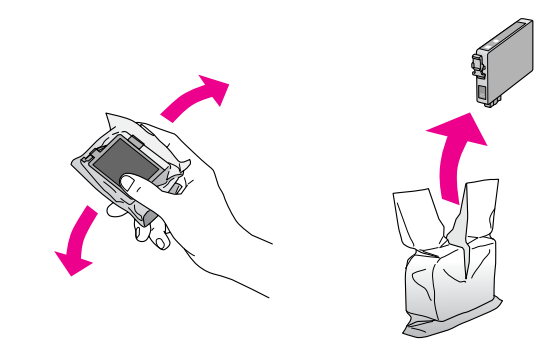

### Vigyázat!

Ne érintse meg a patron oldalán lévő zöld chipet. Ez kárt tehet a tintapatronban.

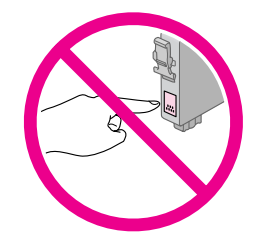

8. Távolítsa el a sárga szalagot a tintapatronok aljáról.

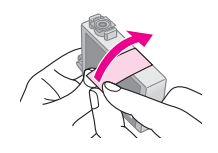

### Vigyázat!

- A tintapatron behelyezése előtt távolítsa el a patron aljáról a sárga szalagot, különben a nyomtatási minőség csökken, illetve a nyomtatás nem lehetséges.
- Ha az egyik tintapatront a sárga szalag eltávolítása nélkül helyezte be, vegye ki a tintapatront a nyomtatóból, távolítsa el a sárga szalagot, végül helyezze be újra a tintapatront a készülékbe.
- A patron alján található átlátszó szalagot hagyja érintetlenül, ellenkező esetben a tintapatron használhatatlanná válhat.

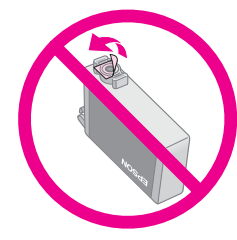

Ne távolítsa el és ne tépje le a patronon lévő címkét, mert különben kifolyhat a tinta.

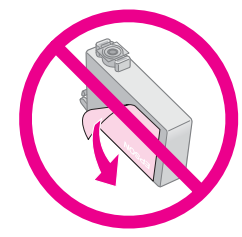

9. Tegye be az új tintapatront a patrontartóba, és nyomja lefelé, amíg a helyére nem kattan.

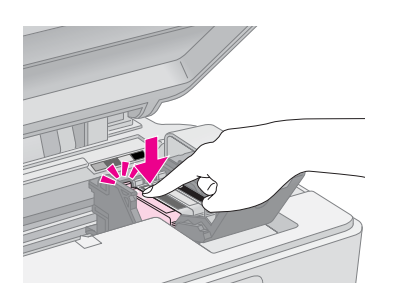

- 10. Szükség szerint cserélje ki a többi tintapatront.
- 11. Csukja le a patrontartó fedelét, és nyomja meg, hogy kattanással bezáruljon.

### Vigyázat!

Ha nehéz a fedél lecsukása, ellenőrizze, hogy az összes patron megfelelően a helyén van-e. Nyomja le mindegyik patront, amíg azt nem hallja, hogy a helyére kattant. Ne próbálja a fedelet erőltetve lezárni.

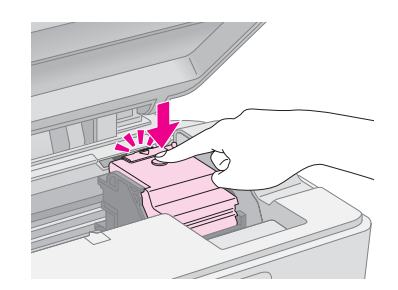

12. Zárja be a lapolvasó egységet.

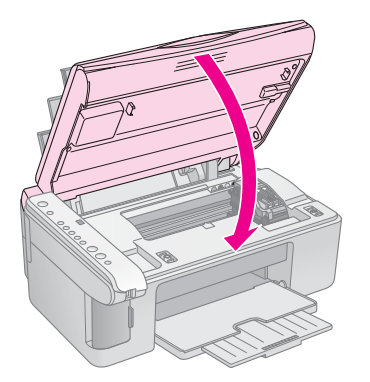

13. Nyomja meg a ♦ tinta gombot.

A készülék megkezdi a tinta feltöltését, és az **On** (Be/kikapcsolás) jelzőfény villogni kezd. Ez körülbelül egy percig tart. Amikor befejeződött, az **On** (Be/kikapcsolás) jelzőfény folyamatosan kezd világítani, a ♦ tinta jelzőfény pedig kialszik.

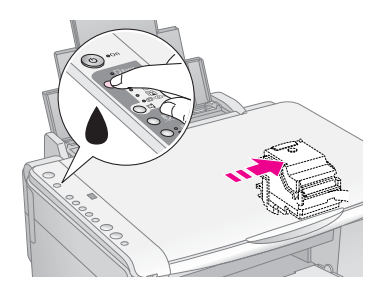

### Vigyázat!

A tinta feltöltése alatt ne kapcsolja ki a készüléket, mivel ezzel tintát pazarol.

#### Megjegyzés:

Ha a ♦ tinta jelzőfény folyamatosan világít (nem villog), lehet, hogy rosszul van behelyezve a tintapatron. Nyomja meg újra a ♦ tinta gombot, és tegye be ismét a tintapatront úgy, hogy a helyére kattanjon.

## A nyomtatófej ellenőrzése és tisztítása

Ha túlságosan halványan nyomtat a készülék, ha hiányoznak egyes színek, vagy ha sötét és világos sávok váltakoznak a nyomatokon, valószínűleg meg kell tisztítani a nyomtatófejet. Ez a művelet megtisztítja a nyomtatófej fúvókáit, amelyek eldugulhatnak, ha a készüléket hosszabb ideig nem használja.

### Tipp:

A jó nyomtatási minőséghez ajánlatos a készüléket havonta legalább egyszer kikapcsolni.

### A nyomtatófej ellenőrzése

Fúvókaellenőrző minta nyomtatásával ellenőrizheti, hogy nincs-e eldugulva valamelyik fúvóka, illetve ellenőrizheti a nyomtatófej tisztításának eredményességét.

- 1. Kapcsolja ki a készüléket.
- Tegyen a készülékbe A4 méretű normál papírt (⇒ 8. oldal).

A készülék bekapcsol, és kinyomtatja a tesztmintát. A patronokban levő tinta mennyiségét is jelzi, százalékban kifejezve:

 Vizsgálja meg a kinyomtatott fúvókaellenőrzési mintát. Mindegyik lépcsőzetesen eltolt vonalnak folyamatosnak kell lennie, megszakítás nélkül, ahogyan az alábbi ábrán látható.

|  | <br> |  |
|--|------|--|
|  |      |  |

- Ha nem látszik rendellenesség a nyomaton, még nem kell megtisztítani a nyomtatófejeket.
- Ha a vonalak az alábbi ábrához hasonló módon megszakadnak, a következő részben leírt módon végezze el a nyomtatófej tisztítását.

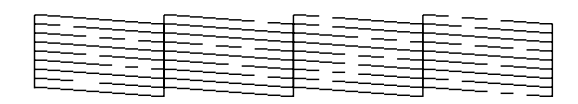

### A nyomtatófej megtisztítása

Az alábbi lépésekkel végezheti el a nyomtatófej tisztítását, hogy az megfelelően végezze a tinta szállítását. A nyomtatófej tisztítása előtt nyomtasson ki egy tesztoldalt, hogy megállapíthassa, van-e szükség a nyomtatófej tisztítására (➡,,A nyomtatófej ellenőrzése", 20. oldal).

### Megjegyzés:

- A nyomtatófej tisztítása tintát használ el, ezért csak akkor végezze el a tisztítást, ha romlott a nyomtatás minősége.
- ❑ Ha világít vagy villog a ♦ tinta jelzőfény, nem lehet megtisztítani a nyomtatófejet. Előbb ki kell cserélnie a megfelelő tintapatront (➡ "A tintapatronok cseréje", 17. oldal).

- Ellenőrizze, hogy a készülék be van-e kapcsolva, és a 
   tinta jelzőfény világít-e.
- Nyomja le három másodpercre a ♦ tinta gombot, amíg el nem kezd villogni az On (Be/kikapcsolás) jelzőfény. Megkezdődik a nyomtatófej tisztítása, az On (Be/kikapcsolás) jelzőfény pedig villogni kezd.

### Vigyázat!

Soha ne kapcsolja ki a készüléket a fej tisztítása közben. Ezzel kárt tehet benne.

 Amikor az On (Be/kikapcsolás) jelzőfény villogása abbamarad, nyomtasson ki egy tesztoldalt, amivel ellenőrizheti a tisztítás sikerességét
 (➡, A nyomtatófej ellenőrzése", 20. oldal).

Ha továbbra is hiányos a nyomat vagy fakók a minták, indítsa el újra a tisztítást, majd ismét ellenőrizze a fúvókákat.

#### Megjegyzés:

Ha a fejek három-négyszeri tisztítása után sem mutatkozik javulás, kapcsolja ki a készüléket, és várjon másnapig. Ennek hatására megpuhul az esetleg beszáradt tinta. Ezután újra próbálja meg megtisztítani a nyomtatófejet. Ha változatlan marad a minőség, valószínűleg túl régi vagy sérült az egyik tintapatron, és ki kell cserélni (
, A tintapatronok cseréje", 17. oldal).

## A nyomtatófej igazítása

Ha a fúvóka-ellenőrzési tesztoldalon nem teljesen egyenesek a függőleges vonalak, a nyomtatófej igazításával valószínűleg elhárítható a hiba.

A nyomtatófej igazítása a gombok megnyomásával, illetve a számítógépre telepített Print Head Alignment (Nyomtatófej igazítása) segédprogrammal is elvégezhető. Ahhoz, hogy tökéletesen pontos legyen az igazítás, a segédprogram használatát ajánljuk.

Az alábbi lépések szerint végezheti el a nyomtatófej igazítását a kezelőpanel segítségével.

- 1. Győződjön meg róla, hogy a készülék ki van kapcsolva.
- Tegyen a készülékbe A4 méretű normál papírt (➡ 8. oldal).
- Tartsa lenyomva a 
   <sup>©</sup> [Copies] (Példányszám) gombot, majd nyomja le és tartsa körülbelül három másodpercig lenyomva az 
   <sup>⊕</sup> On (Be/kikapcsolás) gombot.

A nyomtató négy igazítási mintasort nyomtat.

- 4. Nézze meg az 1. számú mintát, és keresse meg azt a foltot, amely a legegyenletesebbre sikerült, nincsenek rajta észlelhető csíkok és vonalak.
- Nyomogassa a 
   <sup>©</sup> [Copies] (Példányszám) gombot addig, amíg annak a foltnak a száma nem látható a 
   <sup>©</sup> [Copies] (Példányszám) ablakban.

Magyar

- 6. Nyomja meg a ♦ **Start** [**B&W**] (Fekete-fehér indítása) gombot.
- A fennmaradó igazítási mintákkal is végezze el az 5-6. lépést.

## A készülék tisztítása

A tartósan jó működéshez időnként az alábbiak szerint meg kell tisztítani a lapolvasót.

- 1. Húzza ki a tápkábelt.
- 2. Távolítson el mindent papírt a papíradagolóból.
- 3. Puha ecsettel gondosan távolítsa el az összes port és szennyeződést a lapadagolóról.
- 4. Ha a dokumentumasztal üvege bepiszkolódik, puha, száraz, tiszta ruhával tisztítsa meg. Ha az üvegre zsírfolt vagy más nehezen eltávolítható anyag kerül, kevés üvegtisztítóval és puha ronggyal tisztítsa meg. Teljesen törölje le róla a folyadékot.
- Ha a készülék belseje véletlenül tintával szennyeződött, egy puha, száraz, tiszta ruhával törölje le a tintát az ábrán jelölt területről.

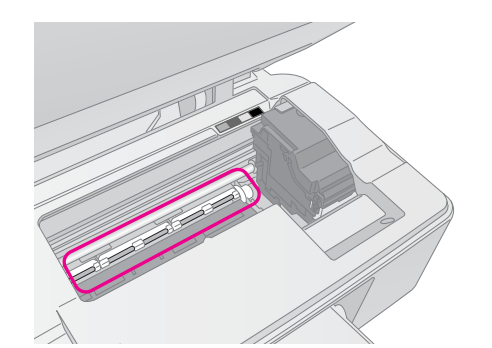

### Vigyázat!

Ügyeljen arra, hogy ne érintse meg a készülék görgőit vagy hengereit.

### Vigyázat!

- Ne fejtsen ki nyomást a dokumentumasztal üvegére.
- Gondosan ügyeljen rá, hogy ne karcolja vagy rongálja meg a dokumentumasztal üvegét. Ne használjon kemény szőrű vagy súrolókefét a tisztítására. Ha megsérül az üvegfelület, romolhat a lapolvasás minősége.
- A nyomtatófejet mozgató kocsi alatti fémes részeket ne kenje.
- Soha ne tisztítsa a készüléket alkohollal vagy hígítóval. Az ilyen vegyszerek megrongálhatják a készülék alkatrészeit és borítását.
- Ügyeljen arra, hogy ne érje víz a nyomtató illetve lapolvasó mechanikai és elektronikus alkatrészeket.
- Ne fújjon kenőanyagot a készülék belsejébe. A nem megfelelő olaj használata károsodást okozhat a mechanizmusban. Ha kenésre van szükség, forduljon a forgalmazóhoz vagy a szakszervizhez.

## A készülék szállítása

Ha távolabbra kell szállítani a készüléket, akkor eredeti dobozába vagy egy hasonló méretű dobozba visszacsomagolva kell erre felkészíteni.

### Vigyázat!

- A készüléket tárolás és szállítás közben nem szabad megdönteni, függőlegesen vagy felfordítva elhelyezni, nehogy kifolyjon a tinta a patronokból.
- A szállítás idejére hagyja benne a készülékben a patronokat. Ha a szállítás idejére eltávolítja a patronokat, az megrongálhatja a készüléket.
- 1. Távolítsa el az összes papírt az adagolóból, és ellenőrizze, hogy a készülék ki van-e kapcsolva.
- 2. Hajtsa fel a lapolvasó egységet, és ellenőrizze, hogy a jobb oldali (kezdő) pozícióban van-e a nyomtatófej.
- 3. A patrontartó keretet rögzítse ragasztószalaggal a nyomtató borításához az ábrán látható módon.

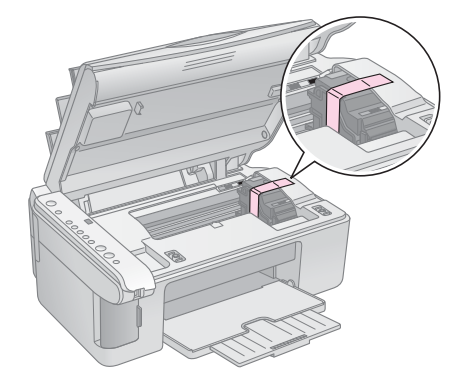

- 4. Zárja be a lapolvasó egységet.
- Húzza ki a tápkábelt a fali csatlakozóból, és húzza ki az USB-kábelt a számítógépből.
- 6. Csukja be a papírtartót, az adagolófedelet és a kimeneti tálcát.

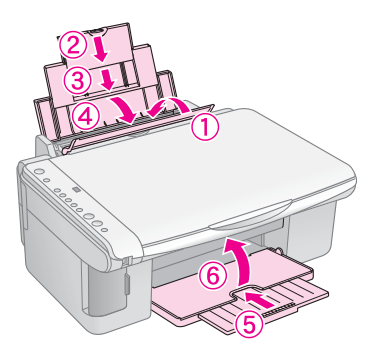

7. Csomagolja vissza a készüléket a dobozba a hozzá mellékelt védőanyagok segítségével.

Szállítás közben tartsa vízszintesen a készüléket.
A szállítás után távolítsa el a készülékből a nyomtatófejet rögzítő szalagot. Ha ezt követően romlik a nyomtatás minősége, tisztítsa meg a nyomtatófejet
(➡,,A nyomtatófej ellenőrzése és tisztítása", 20. oldal), vagy végezzen fejigazítást (➡,,A nyomtatófej igazítása", 20. oldal).

Ha problémája adódik a készülék használata közben, nézze meg a kezelőpanel jelzőfényeit, illetve a  $\mathbb{D}$  [**Copies**] (Példányszám) ablakban látható számot. Ezek alapján megállapíthatja a hiba valószínű okát.

A hibaelhárítással és a készülék számítógép nélküli használatával kapcsolatban ajánlott elolvasni a "Problémák és megoldások", 24. oldal című témakört is. A készülék számítógéppel való használatáról bővebb ismertetés a szoftver CD-lemezén található használati útmutatóban (*User's Guide*) olvasható.

## Hibajelzők

- •: A jelzőfény folyamatosan világít
- ♦ A jelzőfény villog

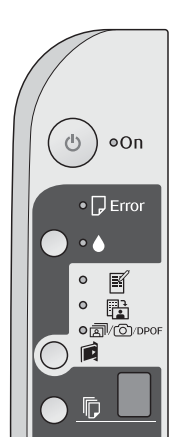

| Jelzőfény/kód                                                                                                    | Ok                                                                              | Megoldás                                                                                                    |
|----------------------------------------------------------------------------------------------------|---------------------------------------------------------------------------------|----------------------------------------------------------------------------------------------------|
| ● 🖟 Hiba                                                                                                    | Nincs papír a<br>Iapadagolóban.                                                 | Tegyen papírt a lapadagolóba (➡ "Papírkezelés", 8. oldal). Ezután a<br>♦ <b>Start</b> 0000 [ <b>Color</b> ] (Színes indítása) gomb megnyomásával folytathatja,<br>a <b>© Stop</b> (Leállítás) gomb megnyomásával megszakíthatja a műveletet.                                                                                                    |
|                                                                                                    | A készülék egyszerre<br>több lapot húzott be.                                   | Vegye ki, majd töltse be újra a papírt (➡ "Papírkezelés", 8. oldal). Ezután a                                                                                                    |
| ⊎́ 🛛 Hiba                                                                                                    | Elakadt a papír.                                                                | Távolítsa el az elakadt papírt (➡ "Papírbetöltési problémák", 24. oldal).                                                                                                    |
| ₩ ♦                                                                                                    | Valamelyik tintapatronban<br>kevés a tinta.                                     | Cserélje ki a tintapatront (> "A tintapatronok cseréje", 17. oldal).                                                                                                    |
| • •                                                                                                    | Valamelyik tintapatron<br>kifogyott vagy nincs jól<br>behelyezve.               | Ha kifogyott valamelyik patron, csak a kicserélése után lehet nyomtatni.<br>Cserélje ki a tintapatront (+ "A tintapatronok cseréje", 17. oldal).                                                                                                    |
| ₩ D Hiba<br>₩<br>Print Index Sheet                                                                                                    | Nem támogatott<br>memóriakártyát helyeztek<br>a készülékbe.                     | Vegye ki a memóriakártyát (🜩 "Memóriakártya kezelése", 12. oldal).                                                                                                    |
| <ul> <li>-A4- (Indexlap<br/>nyomtatása -A4-)</li> <li>         Print From Index<br/>Sheet (Nyomtatás<br/>indexkártyáról)     </li> <li>         @/@/DPOF<br/>Print<br/>All/DPOF/PictBridge<br/>(Az összes<br/>kinyomtatása/DPOF/P<br/>ictBridge)     </li> </ul> | Nincs kezelhető kép<br>a memóriakártyán.                                        |                                                                                                    |
| © [ <b>Copies</b> ]<br>(Példányszám)                                                                                                    |                                                                                 |                                                                                                    |
| <ul> <li>Hiba</li> <li>Hiba</li> <li>Print From Index<br/>Sheet (Nyomtatás<br/>indexkártyáról)</li> <li>[Copies]<br/>(Példányszám)</li> </ul>                                                                                                    | A készülék nem ismerte<br>fel az indexlapot, mert az<br>rosszul van elhelyezve. | <ul> <li>Helyezze rá jól az indexlapot a dokumentumasztalra, úgy, hogy a lap teteje az üveg bal széléhez érjen. Ezután a ◊ Start 0000 [Color] (Színes indítása) gomb megnyomásával folytathatja, a ◊ Stop (Leállítás) gomb megnyomásával megszakíthatja a műveletet.</li> <li>Az indexlap nem megfelelően lett kinyomtatva. Nyomtassa ki az indexlapot, jelölje meg, majd próbálkozzon újra (➡ "Fényképek kiválasztása és nyomtatása indexlap segítségével", 14. oldal).</li> </ul> |

| Jelzőfény/kód                                                                                                    | Ok                                                                  | Megoldás                                                                                                    |
|----------------------------------------------------------------------------------------------------|---------------------------------------------------------------------|----------------------------------------------------------------------------------------------------|
| <ul> <li>♥ I Hiba</li> <li>♥ Print From Index<br/>Sheet (Nyomtatás<br/>indexlapról)</li> <li>♥ [Copies]<br/>(Példányszám) ]</li> </ul>                                                                                                    | Az indexlap helytelenül<br>van megjelölve.                          | Vegye le az indexlapot, jelölje meg helyesen, majd próbálkozzon újra<br>(➡ "2. A képek megjelölése az indexlapon", 14. oldal).                                                                                                    |
| <ul> <li>♥ I Hiba</li> <li>♥ Print From Index<br/>Sheet (Nyomtatás<br/>indexkártyáról)</li> <li>♥ [Copies]<br/>(Példányszám)</li> </ul>                                                                                                    | Az indexlap nem felel meg<br>a memóriakártyán levő<br>fényképeknek. | Vegye ki a memóriakártyát, és helyezze be azt, amelyikről az indexlap készült<br>– vagy tegye rá a helyes indexlapot a dokumentumasztalra. Ezután a<br><b>Start</b> 0000 [ <b>Color</b> ] (Színes indítása) gomb megnyomásával folytathatja,<br>a <b>Stop</b> (Leállítás) gomb megnyomásával megszakíthatja a műveletet. |
| <ul> <li>Hiba</li> <li>Image: The second state of the second state of the seco</li></ul> | Nem támogatott eszközt<br>csatlakoztattak a<br>készülékhez.         | Válassza le a csatlakoztatott eszközt, vagy nyomja meg a © <b>Stop</b> (Leállítás)<br>gombot.<br>Ha a készülék támogatja a digitális fényképezőgépet, a <b>P</b> egyszerűen villog.                                                                                                    |
| <ul> <li>♥ Hiba</li> <li>♥ [Copies]<br/>(Példányszám)</li> </ul>                                                                                                    | A papírvastagság-állítókar<br>a ⊠ pozícióban van.                   | Helyezze a kart 🗅 állásba.                                                                                                    |
| <ul> <li>▶ Hiba</li> <li>▶</li> <li>Minden más fény</li> <li>♥ [Copies]<br/>(Példányszám) £</li> </ul>                                                                                                    | Megtelt a nyomtató<br>használtfestékpárnája.                        | Cseréltesse ki a nyomtatót értékesítő céggel ( , Az ügyfélszolgálat elérhetősége", 26. oldal).                                                                                                    |
| <ul> <li>Winden fény</li> <li><b>[Copies</b>]     <li>(Példányszám)     </li> </li></ul>                                                                                                    | Probléma van a<br>készülékkel.                                      | Kapcsolja ki, majd kapcsolja be újra a készüléket. Ha a probléma továbbra<br>is fennáll, forduljon a nyomtató forgalmazójához (+ "Az ügyfélszolgálat<br>elérhetősége", 26. oldal).                                                                                                    |

## Problémák és megoldások

Ha problémái adódnak a készülék használata során, az alábbi tanácsok alapján próbálja meg megoldani őket.

## Üzembe helyezési problémák

A készülék bekapcsolása után zajt ad.

Győződjön meg róla, hogy a védőszalag nem akadályozza a nyomtatófej mozgását. A nyomtatófej kioldása után kapcsolja ki a készüléket, várjon egy pillanatot, majd kapcsolja vissza.

### A készülék zajt ad a tintapatron beszerelése után.

- A tintapatronok beszerelése után a készüléknek fel kell töltenie a tintatovábbító rendszert. Várjon, amíg a tinta feltöltése befejeződik, majd kapcsolja ki a készüléket. Ha túl korán kapcsolja ki, a legközelebbi bekapcsolás alkalmával a készülék a szokásosnál több tintát használhat el.
- Győződjön meg róla, hogy a tintapatronok jól a helyükön vannak, és hogy nem maradt védőanyag a készülékben. Nyissa fel a patrontartó fedelét, és nyomja meg a patronokat, hogy a helyükre kattanjanak. Kapcsolja ki a készüléket, várjon egy pillanatot, majd kapcsolja be újra.

# A számítógép újraindítására figyelmeztető képernyő csak a szoftver telepítésének befejeztével jelenik meg.

A szoftvert nem megfelelően telepítették. Vegye ki a szoftver CD-t, majd próbálja meg újra telepíteni a szoftvert.

## Nyomtatási és másolási problémák

# A készülék be van kapcsolva, de nem nyomtat ki semmit.

Végezzen fúvóka-ellenőrzést (
, A nyomtatófej ellenőrzése", 20. oldal). Ha semmit sem nyomtat a készülék, lehet, hogy meg kell tisztítani a nyomtatófejet.

# A készülék olyan hangot ad, mintha nyomtatna, de nem nyomtat.

- Lehet, hogy meg kell tisztítani a nyomtatófej fúvókáit
   (,A nyomtatófej ellenőrzése", 20. oldal).
- Ügyeljen rá, hogy a készülék stabil, sík felületen álljon.

### Helytelenek a margók.

- Az eredeti példánynak a dokumentumasztal bal felső sarkában kell lennie.
- Ha a másolatról lemarad az eredeti széle, kicsit mozdítsa el az eredeti példányt a sarok felől.

- Győződjön meg róla, hogy a papírméret beállítása megfelel a nyomtatóban levő papírnak.
- A papírt hosszában kell betölteni, a tálca jobb széléhez igazítva, a bal oldali papírvezetőt pedig hozzá kell tolni a papírköteghez (, "Papír betöltése", 8. oldal).
- Ne töltsön be annyi papírt, hogy a köteg a bal oldali papírvezető belső oldalán látható ≚ nyíl jel fölé kerüljön (➡,,Papír betöltése", 8. oldal).

### A készülék üres oldalakat nyomtat.

- Győződjön meg róla, hogy a papírméret beállítása megfelel a nyomtatóban levő papírnak.
- Lehet, hogy meg kell tisztítani a nyomtatófej fúvókáit
   ,,A nyomtatófej megtisztítása", 20. oldal).

## Papírbetöltési problémák

# A papíradagolás nem működik megfelelően, vagy elakad a papír.

- Ha a papír nem húzódik be, vegye ki a lapadagolóból. Legyezőszerűen pörgesse át a papírt, azután töltse be a papírt az adagoló jobb oldalához igazítva, és tolja hozzá a bal oldali papírvezetőt a papírköteghez (de ne túl szorosan). Győződjön meg róla, hogy nincs papír az adagolófedél előtt.
- Ne töltsön be annyi papírt, hogy a köteg a bal oldali papírvezető belső oldalán látható ≚ nyíl jel fölé kerüljön (➡,,Papír betöltése", 8. oldal).
- Ha a készülék belsejében elakad egy papírlap, villog a D Hiba jelzőfény. Az alábbi lépések szerint távolítsa el a papírt a nyomtatóból:
- Adassa ki a készülékkel a begyűrődött papírt a Start 0000 [Color] (Színes indítása) gomb megnyomásával. Ha a készülék nem adja ki a begyűrődött papírt, ugorjon a következő lépésre.
- Ha a lapadagoló vagy a kimeneti tálca közelében akadt el a papír, óvatosan húzza ki, majd nyomja meg a **Start** 0000 [**Color**] (Színes indítása) gombot.

Ha a lap a készülék belsejében akadt el, az **On** (Be/kikapcsolás) gombbal kapcsolja ki a készüléket. Nyissa fel a lapolvasó egységet, és vegye ki a készülékben lévő papírdarabokat, az esetleg leszakadt részeket is. Ne húzza visszafelé a papírt, ez ugyanis kárt tehet a lapadagolóban. Zárja le a lapolvasó egységet, majd újból kapcsolja be a készüléket.

Ha a papír gyakran elakad, ellenőrizze, hogy a bal oldali papírvezető ne legyen túl szorosan rátolva a papírra. Próbáljon kevesebb papírt betölteni.

### A nyomtatási minőséggel kapcsolatos problémák

A nyomaton vagy a másolatokon csíkok (világos vonalak) láthatók.

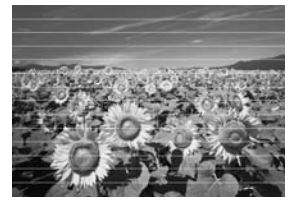

- Tisztítsa meg a nyomtatófejet (→ "A nyomtatófej ellenőrzése", 20. oldal).
- A megfelelő papírtípust válassza ki
   (), Papírválasztás", 8. oldal).
- Ellenőrizze, hogy a papír nyomtatható (fehérebb vagy fényesebb) oldala van-e felfelé.
- Lehet, hogy ki kell cserélni a tintapatronokat (, "A tintapatronok eltávolítása és behelyezése", 17. oldal).
- Végezze el a nyomtatófej igazítását
   (,A nyomtatófej igazítása", 20. oldal).
- Tisztítsa meg a dokumentumasztalt (→ "A készülék tisztítása", 21. oldal).

#### Elmosódott vagy maszatos a nyomat.

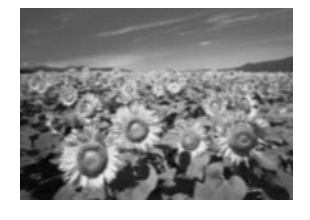

- Ügyeljen rá, hogy a dokumentum pontosan rásimuljon a dokumentumasztalra. Ha csak a kép egy része homályos, lehet, hogy gyűrött vagy görbe az eredeti példány.
- Ne helyezze a készüléket instabil vagy egyenetlen felületre.
- Győződjön meg róla, hogy nem nedves és nem hullámos a papír, és nem fordítva van betöltve (a fehérebb vagy fényesebb felének kell felfelé néznie. Töltsön be új papírt a színével felfelé.
- Speciális papír esetén használjon támasztólapot, vagy próbálkozzon a lapok egyenkénti betöltésével.
- Laponként tegye be a papírt a készülékbe. Vegye ki a lapokat a kimeneti tálcából, hogy ne gyűljön rajta össze egyszerre túl sok.
- Végezze el a nyomtatófej igazítását
   (), A nyomtatófej igazítása", 20. oldal).
- Készítsen több másolatot anélkül, hogy dokumentumot tenne a dokumentumasztalra.

- Csak az Epson által ajánlott papírt és eredeti Epson-patronokat használjon.
- A legtöbb papírtípus esetében a 🗅 helyzetben kell állnia papírtípus-beállító karnak. Ha borítékra nyomtat, állítsa a kart a 🖂 helyzetbe.
- Tisztítsa meg a dokumentumasztalt (→ "A készülék tisztítása", 21. oldal).

#### Halvány vagy hiányos a nyomat.

- Tisztítsa meg a nyomtatófejet (→ "A nyomtatófej megtisztítása", 20. oldal).
- Ha a függőleges vonalak fogazottak, a nyomtatófej igazításával valószínűleg megoldható a probléma (
  , A nyomtatófej igazítása", 20. oldal).
- Lehet, hogy valamelyik tintapatron régi, vagy kevés benne a tinta. Cserélje ki a nyomtatópatronokat
   (➡,,A tintapatronok cseréje", 17. oldal).
- A megfelelő papírtípust válassza ki
   (, Papírválasztás", 8. oldal).
- Győződjön meg róla, hogy a papír ép, nem piszkos és nincs fejjel lefelé betöltve. Ha igen, töltsön be új papírt úgy, hogy a fényesebb vagy fehérebb oldala néz felfelé.

#### Szemcsés a nyomat.

- Ha fényképet nyomtat vagy másol, ne nagyítsa fel túlságosan. Próbálja meg kisebb méretben kinyomtatni.
- Végezze el a nyomtatófej igazítását
   (,A nyomtatófej igazítása", 20. oldal).

#### A színek helytelenek vagy egyes színek hiányoznak.

- Tisztítsa meg a nyomtatófejet (, A nyomtatófej megtisztítása", 20. oldal).
- Lehet, hogy valamelyik tintapatron régi, vagy kevés benne a tinta. Cserélje ki a nyomtatópatronokat (+) "A tintapatronok cseréje", 17. oldal).
- Győződjön meg róla, hogy a megfelelő papír van betöltve, és hogy a papírnak megfelelő beállítás van kiválasztva a kezelőpanelen.
- Ha kifogy a papír, amint lehet, pótolja. Ha sokáig papír nélkül marad a készülék, lehet, hogy helytelenek lesznek az első másolat vagy nyomat színei.

#### Rossz a kép mérete vagy elhelyezése.

Győződjön meg róla, hogy a megfelelő papír van betöltve, és hogy a papírnak megfelelő beállítás van kiválasztva a kezelőpanelen.

- Győződjön meg róla, hogy jól van elhelyezve az eredeti példány a dokumentumasztalon
   (,Az eredeti példány ráhelyezése a dokumentumasztalra", 10. oldal).
- Tisztítsa meg a dokumentumasztalt (→ "A készülék tisztítása", 21. oldal).

### Egyéb problémák

#### A készülék kikapcsolása után továbbra is égve maradhat a készülék belsejében egy piros lámpa.

A lámpa legfeljebb 15 percig világít, azután automatikusan kikapcsolódik. Ez a jelenség nem utal működési zavarra.

## Az ügyfélszolgálat elérhetősége

### Regionális ügyfélszolgálatok

Ha a birtokában lévő Epson termék működésében zavarok keletkeznek, és nem tudja megoldani a problémát a termékdokumentációban található hibaelhárítási információk alapján, kérjen segítséget az ügyfélszolgálattól. Ha az Ön lakóhelyének ügyfélszolgálata nem szerepel a következő listán, forduljon ahhoz a kereskedőhöz, akitől a terméket megvásárolta.

Az ügyfélszolgálat gyorsabban tud segítséget nyújtani, ha megadja nekik a következő adatokat:

- A termék gyári száma (A gyári szám címkéje általában a termék hátoldalán található.)
- Termékmodell
- Termék szoftververziója (Kattintson a termék szoftverében az About (Névjegy), Version Info (Verziószám) vagy más ehhez hasonló parancsra.)
- A számítógép márkája és modellje
- A számítógép operációs rendszerének neve és verziószáma
- A termékkel általában használt szoftverek neve és verziószáma

### Megjegyzés:

Az ügytélszolgálat elérhetőségéről további tudnivalók az online használati útmutatóban (*User's Guide*) találhatók.

|                                              | Európa |                                                                                                    |
|----------------------------------------------|--------|----------------------------------------------------------------------------------------------------|
|                                              | URL    | http://www.epson.com                                                                                                    |
|                                              |        | A legújabb illesztőprogramok, a<br>gyakori kérdésre adott válaszok,<br>használati útmutatók és más<br>letölthető anyagok a helyi EPSON<br>webhely támogatási részében<br>érhetők el. |
| Az FPSON ügyfélszolgálatának eléréséről bőve |        | lgálatának eléréséről bővebb információ                                                                                                    |

a Pán-európai jótállási dokumentumban található.

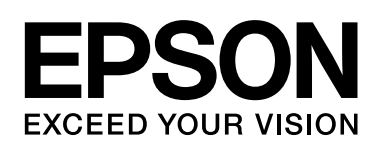

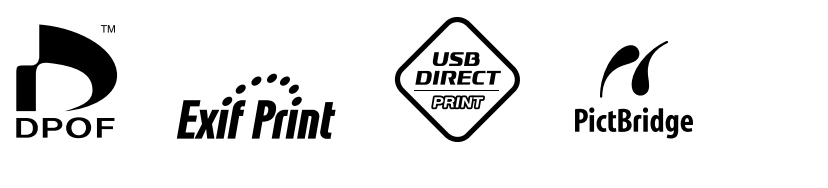

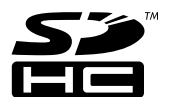

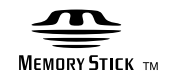

MEMORY STICK  $PRO_{TM}$ 

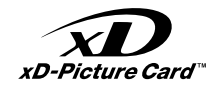

### A tintapatronok beszerzése

| A termék neve | Fekete | Cián  | Sárga | Bíbor |
|---------------|--------|-------|-------|-------|
| DX5000 Series | T0711  | T0712 | T0714 | T0713 |
| CX4900 series | T0731  | T0732 | T0734 | T0733 |